### お使いのURBANOやPCからも 使い方を確認できます。

URBANOをより快適にお使いいた だくために専用サイトをご用意いたし せいか ました。「使い方ガイド」をタップする とアクセスいただけます。

http://www.kyocera.co.jp/prdct/telecom/consumer/v02/guide/index.html

※「エントリーホーム」、「スマートソニックレシーバー」、「SMART SONIC RECEIVER」は、京セラ株式会社の登録商標です。※「4G LTE」のサービス名称は、国際電気通信連合 (ITU) が LTEを「4G」と呼称することを認めた声明に準じております。※「NFC」は近距離無線通信の国際規格 (Near Field Communication)です。国内外でスマートフォンでの決済がご利用いた だけます。詳しくはauのホームページでご確認ください。※Google、Android、Google Playおよびその他のマークは、Google Inc. の商標です。※WiMAXは、WiMAX Forumの商標また は登録商標です。※Wi-Fi®はWi-Fi Allianceの登録商標です。※Bluetooth®ワードマークおよびロゴは、Bluetooth SIG,Inc.が所有する登録商標であり、京セラ株式会社は、これら商標を 使用する許可を受けています。※静止画手ブレ補正機能には株式会社モルフォの「PhotoSolid」を採用しています。「PhotoSolid」は株式会社モルフォの登録商標です。※シーン検出技術 には株式会社モルフォの「PhotoScouter」を採用しております。「PhotoScouter」は株式会社モルフォの登録商標です。※夜景ポートレート撮影向け合成技術には「Morpho Night Portrait]を採用しています。「Morpho Night Portrait」は株式会社モルフォの商標です。※最適画像抽出技術には「Morpho Smart Select」を採用しております。「Morpho Smart Select」は株式会社モルフォの商標です。※動画手ブレ補正機能には株式会社モルフォの「MovieSolid」を採用しております。「MovieSolid」は株式会社モルフォの登録商標です。※HDR (High Dynamic Range) 技術には「Morpho HDR」を採用しています。「Morpho HDR」は株式会社モルフォの商標です。※画像エフェクト技術には株式会社モルフォの「Morpho Effect Library」を採用しております。「Morpho Effect Library」は株式会社モルフォの商標です。※画像エフェクト技術には、株式会社モルフォの「Morpho Rapid Effect」を採用しております。 [Morpho Rapid Effect] は株式会社モルフォの登録商標です。※画質調整エフェクト技術アプリケーションにはMorpho Filter Engineを採用しています。Morpho Filter Engineは株式会 社モルフォの商標です。※文字変換は、オムロンソフトウェア株式会社のiWnn IMEを使用しています。iWnn IME©OMRON SOFTWARE Co., Ltd. 2009 - 2015 All Rights Reserved. ※書体切り替えには、株式会社リムコーポレーションの「もじチェン」を使用しています。「もじチェン」は株式会社リムコーポレーションの登録商標です。※本製品には、株式会社リ ムコーポレーションの書体を搭載しています。※本製品には、株式会社モリサワの書体を搭載しています。※LINEは、LINE株式会社の商標または登録商標です。※LTEは、ETSIの商標で す。※microSD、microSDHC、microSDXCロゴはSD-3C,LLCの商標です。※Dragontrail®とそのシンボルマークとは旭硝子株式会社の登録商標です。※その他の社名および商品名 は、それぞれ各社の登録商標または商標です。

### モバイル・リサイクル・ネットワーク [携帯電話・PHSのリサイクルにご協力を。] マナーもいっしょに 携帯しましょう。 やめましょう、 参キケン! 歩きスマホ。 がぬれ充電

| 本製品に関する お問い合わせ                | 一般電話から(過話料無料) 10077-7-111 |  |  |  |  |  |  |
|-------------------------------|---------------------------|--|--|--|--|--|--|
| 43月00日10日<br>受付時間(9:00~20:00) | au携帯電話から(過話料無料) 局番なし 157  |  |  |  |  |  |  |
|                               |                           |  |  |  |  |  |  |

◎製品仕様およびサービス内容は、予告なく変更することがあります。 ◎印刷のため、実際の色と多少異なる場合があります。 ◎ディスプレイの表示はすべてイメージで、実際と異なる場合があります。 京セラ株式会社

〒612-8501 京都市伏見区竹田鳥羽殿町6 http://www.kyocera.co.jp ※本ガイドブックについては、無断で複製、転載することを禁じます。© 2015 KYOCERA Corporation

アンケートご協力のお願い

アンケートにご協力ください。

URBANOから下記サイトでご回答いただけます。

http://s.kyocera.co.jp/v02/

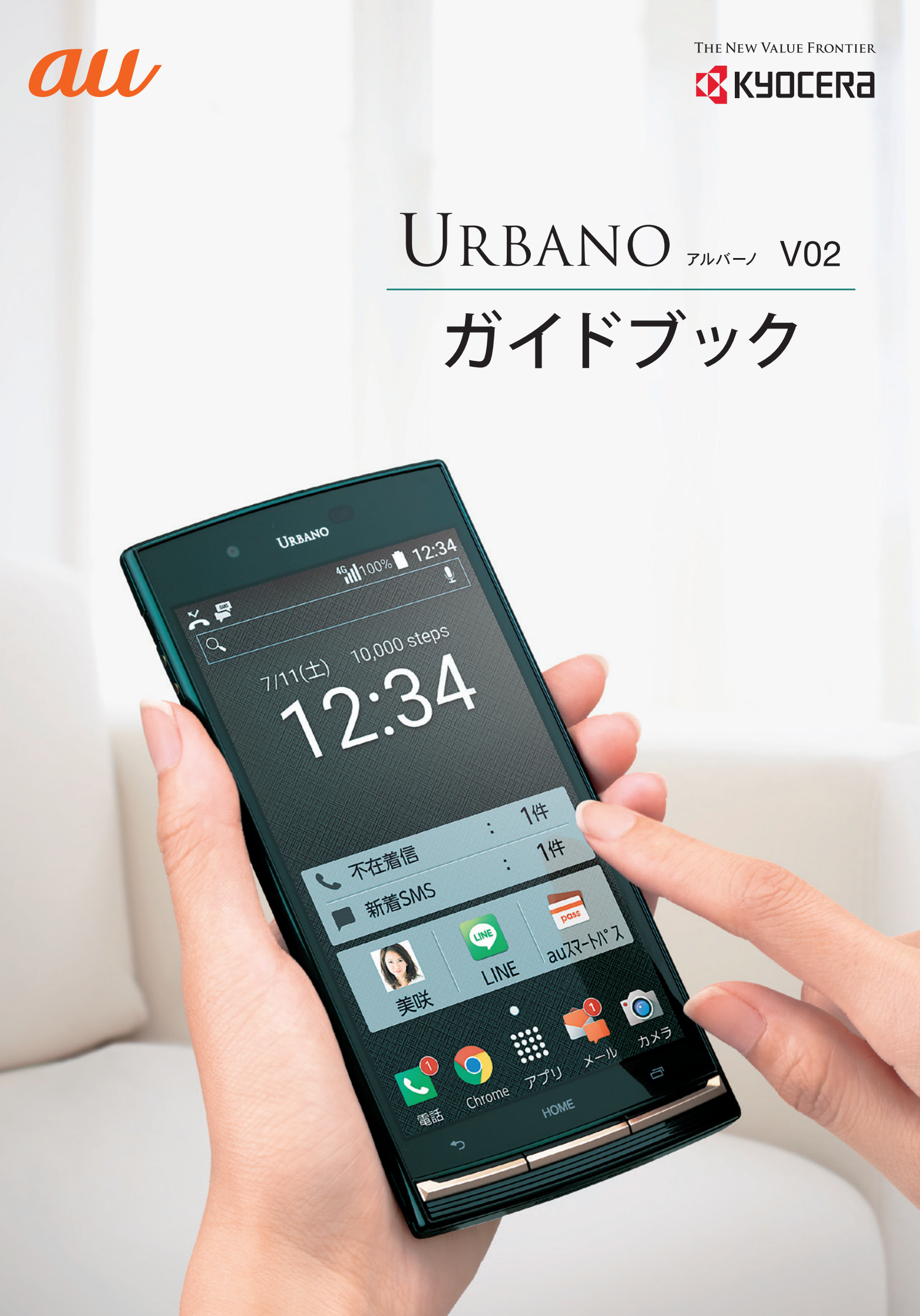

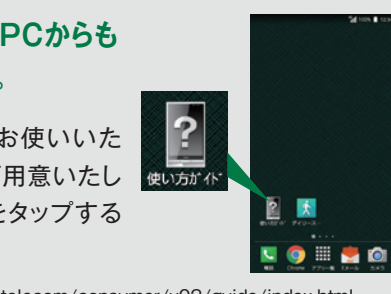

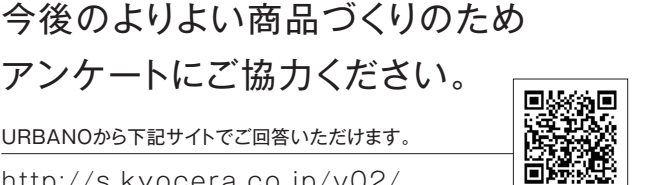

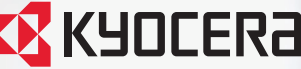

| i | ndex |
|---|------|
|   |      |

| 電話帳に登録する ―― P.14     |
|----------------------|
| メールを使う準備をする ――― P.16 |
| メールをやり取りする ――― P.18  |
| カメラを利用する P.20        |

| Google マップ™を利用する —— | P.22 | 無線LAN(  |
|---------------------|------|---------|
| インターネットを利用する ―――    | P.24 | アプリを利用  |
| 更利な設定・機能を利用する ――    | P.26 | LINEを利用 |

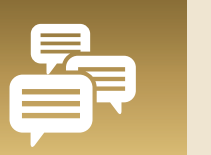

## 家族・友人と連絡を取ろう

EメールやSMS、LINEを利用して、家族・友人とメッセージのやり取りができます。

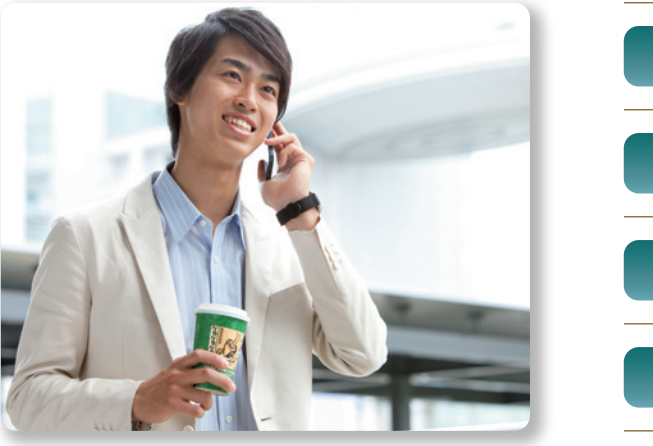

| P.12 | 電話をかけよう                |
|------|------------------------|
| P.18 | Eメールを送信しよう             |
| P.30 | LINEを設定しよう             |
| P.30 | LINEでメッセージやスタンプ、写真を送ろう |

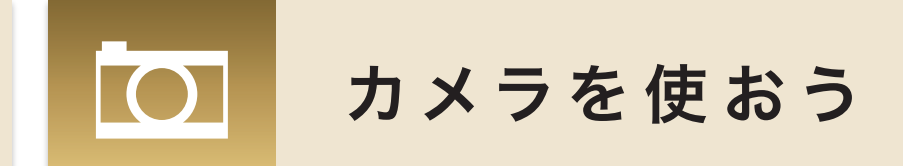

高性能なカメラで、きれいな写真や動画を撮影できます。また、撮影した写真を送るのも簡単です。

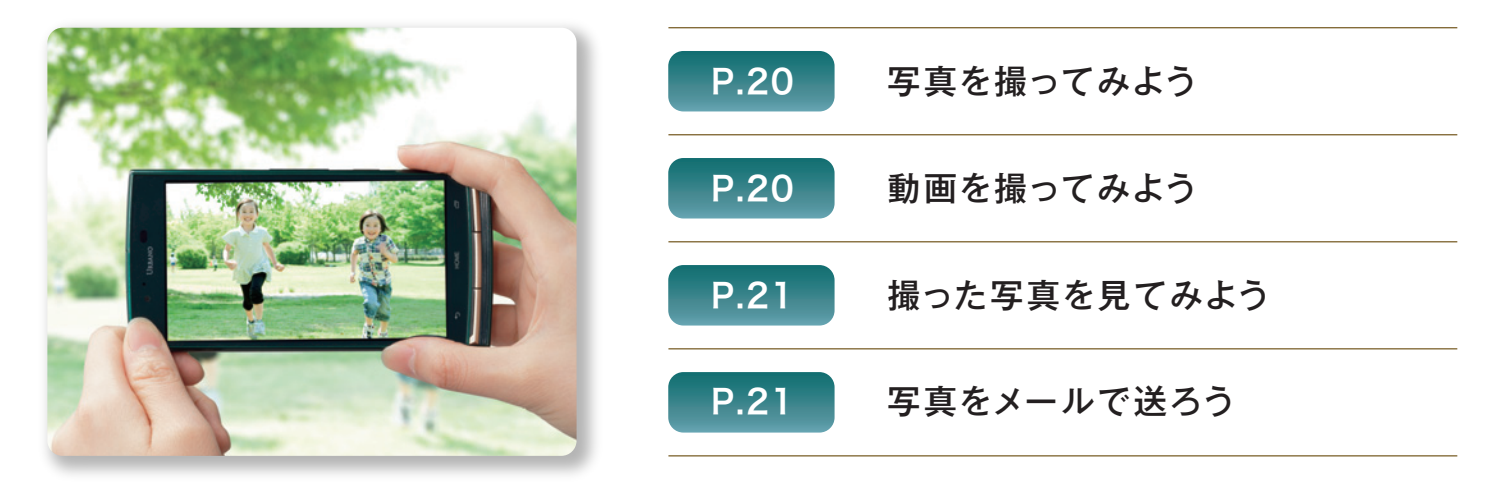

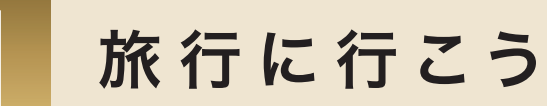

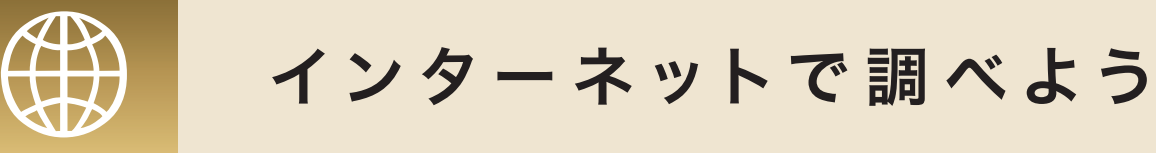

旅行先や外出時に便利な「Google マップ™」。ルート検索や現在地周辺の地図が表示できます。

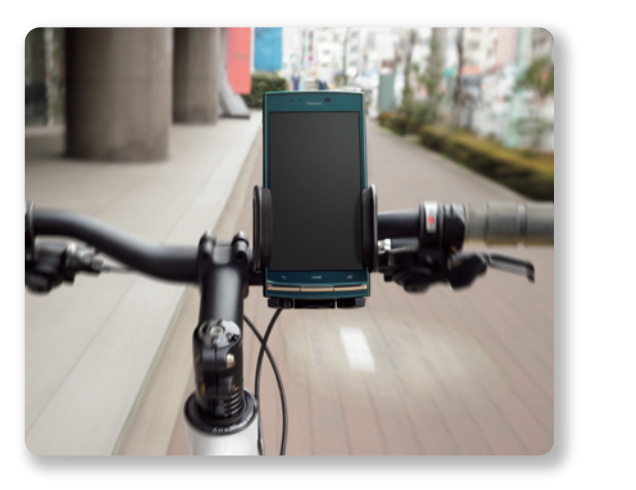

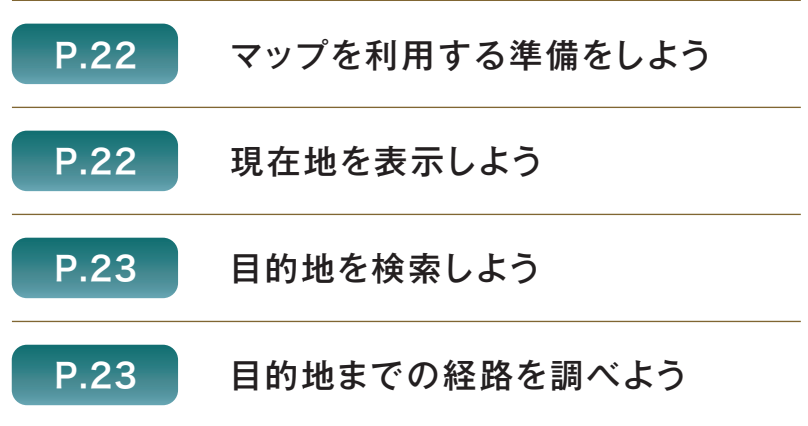

大画面と直感的な操作で、インターネットを楽しめます。

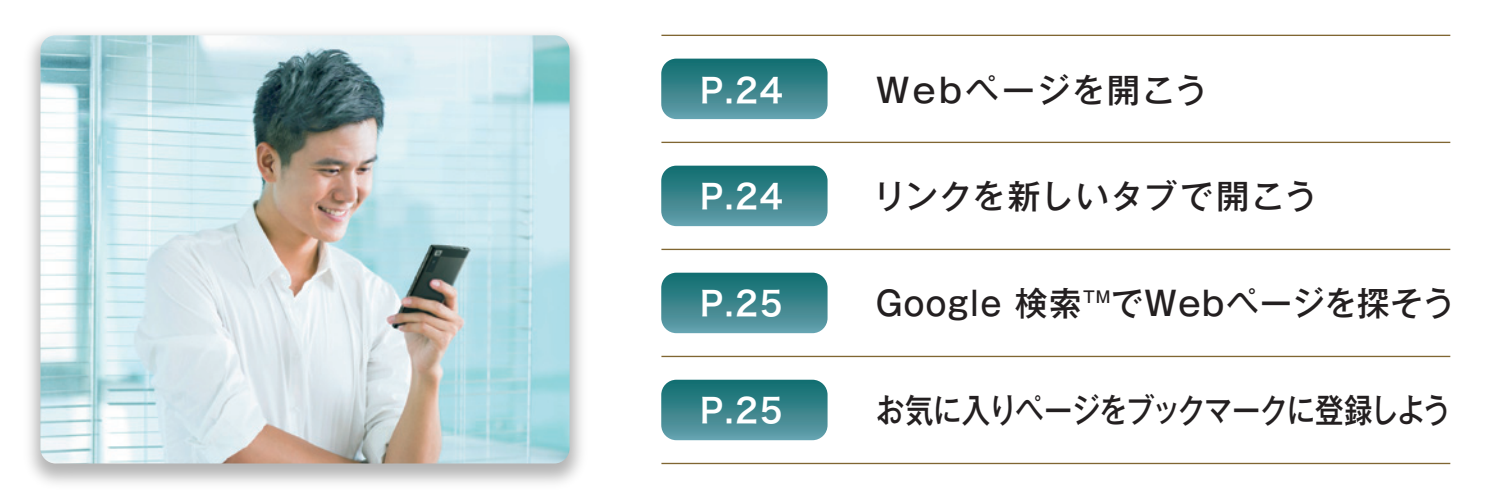

| (Wi-Fi®)を設定する—— | P.27 |
|-----------------|------|
| 用する ―――         | P.28 |
| 用する ―――         | P.30 |

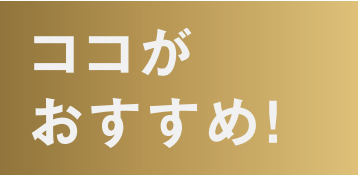

# URBANO V02 アルバーノ

URBANOには、安心・快適・簡単にご利用いただけるさまざまな機能が搭載されています。 どなたでもわかりやすく使えるホームアプリなど、注目の機能をご紹介します。

### 安心の耐久性能

### 落としても割れにくい

ディスプレイの素材には、キズ がつきにくく、高い強度を誇る 「Dragontrail<sup>®</sup>X」を搭載。 さらに、周囲を高くすることで ガラス面を保護し、ディスプレイ を割れにくくしました。

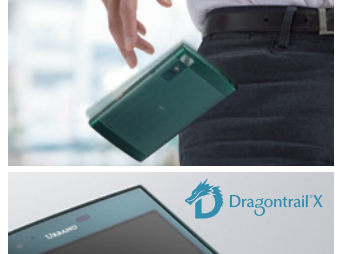

耐振動性能により自転車などの振動環境でも安心

自転車やバイク、車などの車載使 用や、スポーツなどのアクティビ ティでも安心して携帯できます。

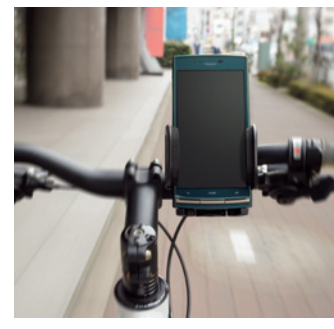

### 日常のさまざまなシーンで気軽に使える

防水(IPX5/IPX8)や防塵 (IP5X)にも対応しているの で、幅広いシーンで、水やほこ りを気にすることなく使えます。

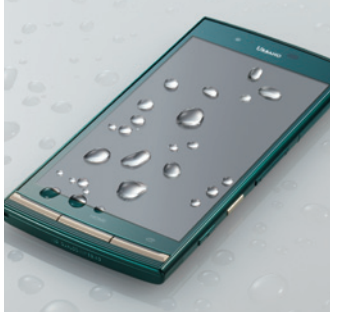

### 温度耐久性能により高温・低温の場所も安心して使える

スキーやスノーボードなどのウィ ンタースポーツや、海外旅行先 のさまざまな気温の国や地域で も安心して使えます。

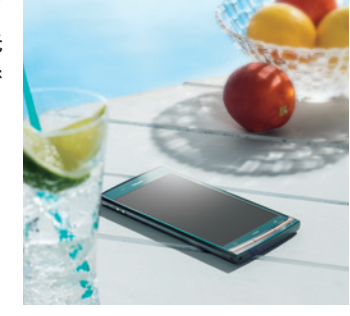

耐 衝 整 · 耐 振 動 温度耐久について

米国国防総省の調達基準(MIL-STD-810G)の6項目(Shock(落下)、Vibration(振動)、High Temperature(高温動作/高温保管)、 Low Temperature(低温動作/低温保管))に準拠した試験を実施。本製品の有する性能は試験環境下での確認であり、実際の使用時すべての 状況での動作を保証するものではありません。また、無破損・無故障を保証するものではありません。 キャップ類はしっかりと閉じてください。海水・プールの水・温泉の中に浸けないでください。砂浜などの上に置かないでください。

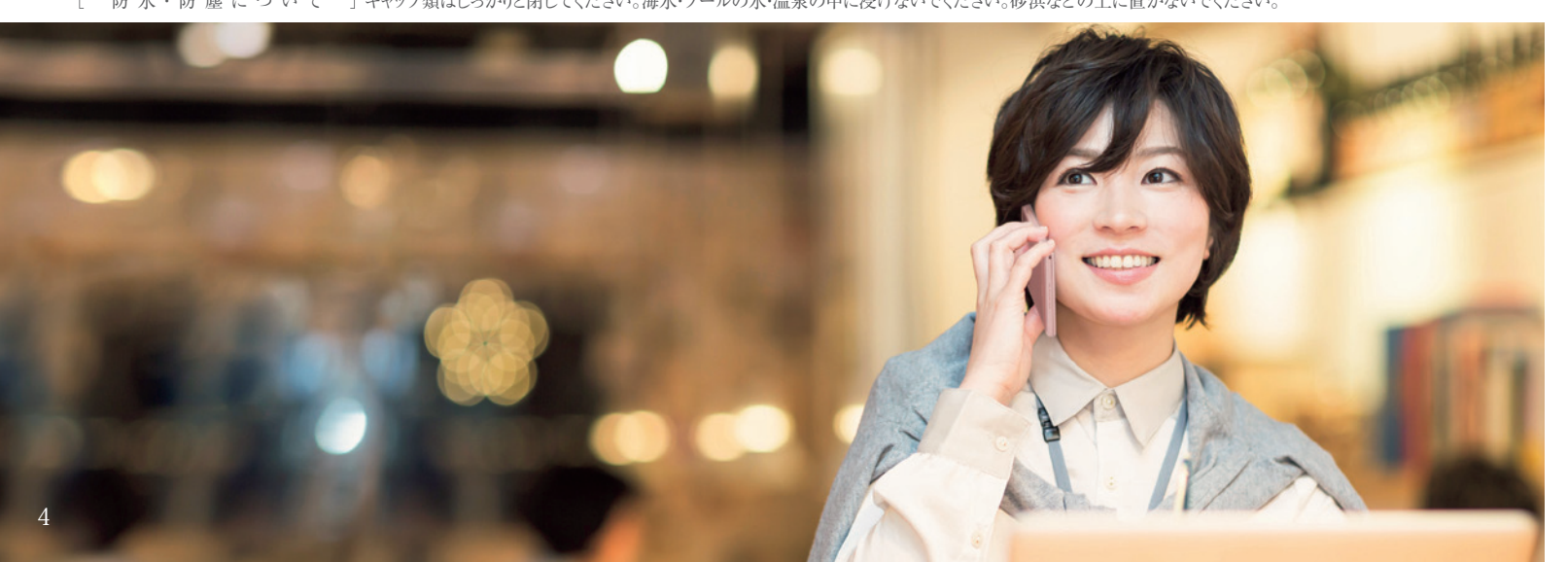

騒がしい場所でも、相手の声が聞きやすい

ディスプレイを振動させて相手の声を伝える京セラの独自 機能「スマートソニックレシーバー®」。耳を覆うようにディス プレイ部に当てると、周りの音を遮蔽できるので、騒がしい 場所でも音がクリアに聞こえます。さらに、お好みにあわせて 聞こえ方の調整ができる「聞こえ調整」や「ゆっくり通話」に も対応しています。

### スマートフォン初心者にもわかりやすい 選べる3つのホームアプリ

スマートフォンに慣れている方から、 初めてお持ちになる方まで、使いやすさ に応じてホームアプリを選択できます。

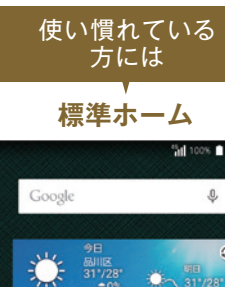

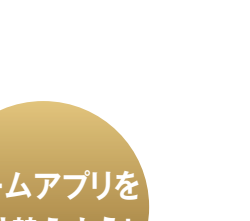

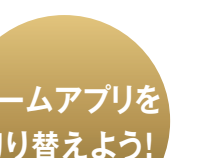

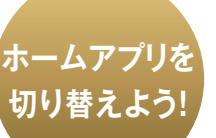

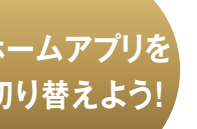

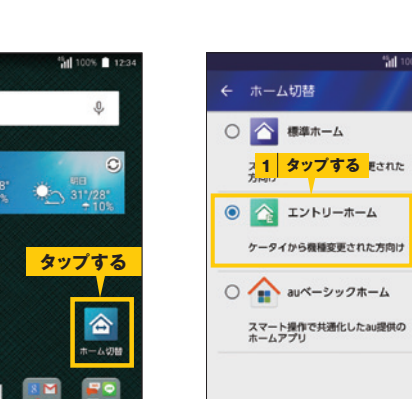

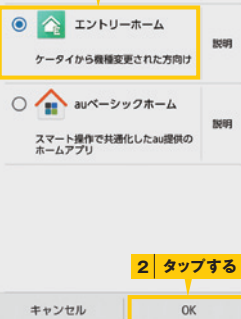

ホーム画面で[ホーム切 替]をタップします。

スマホ習熟度に合わせて、3つ のホームアプリから選びます。 使いたいホームアプリをタップ し、<OK>をタップします。

京セラ独自機能でさらにクリアな音声に 💿 SMART SONIC RECEIVER®

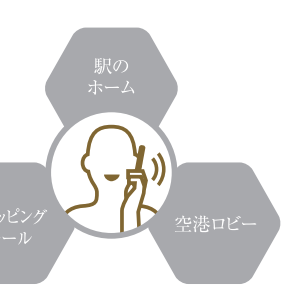

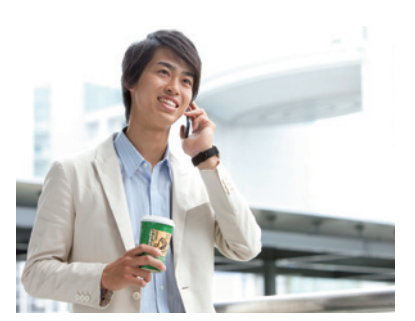

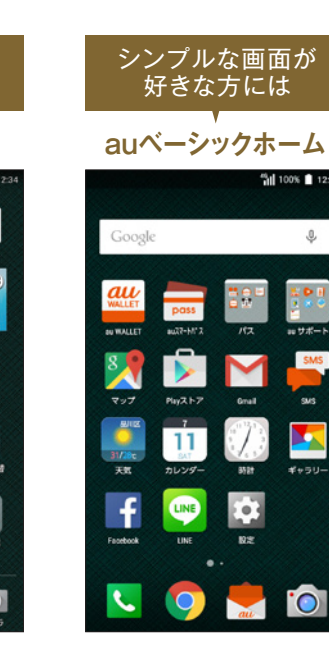

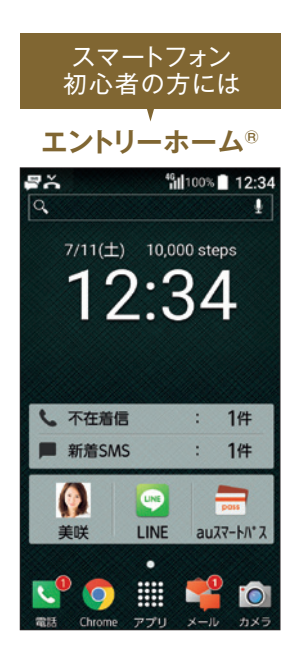

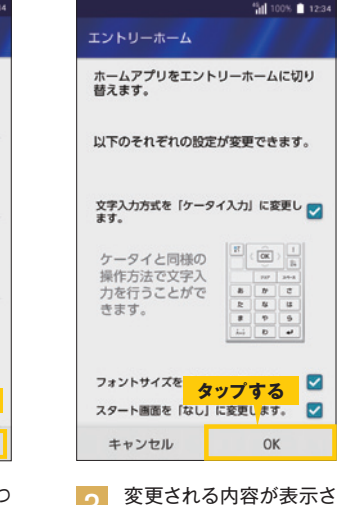

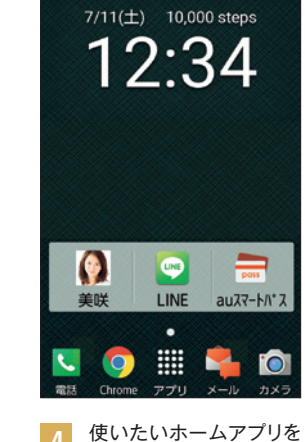

手軽に利用できます。

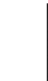

れます。設定内容を確認 し、<OK>をタップしま す.

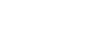

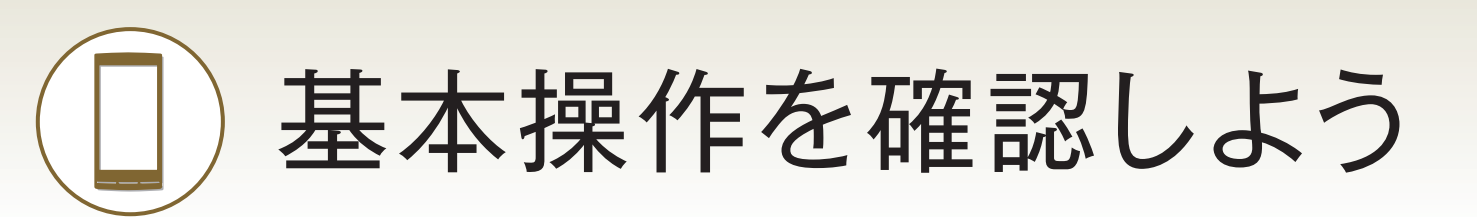

まずはURBANOの基本的な操作方法を覚えましょう。スマートフォンでは、通知の確認や アプリの起動といったほとんどの操作をタッチパネルで行います。

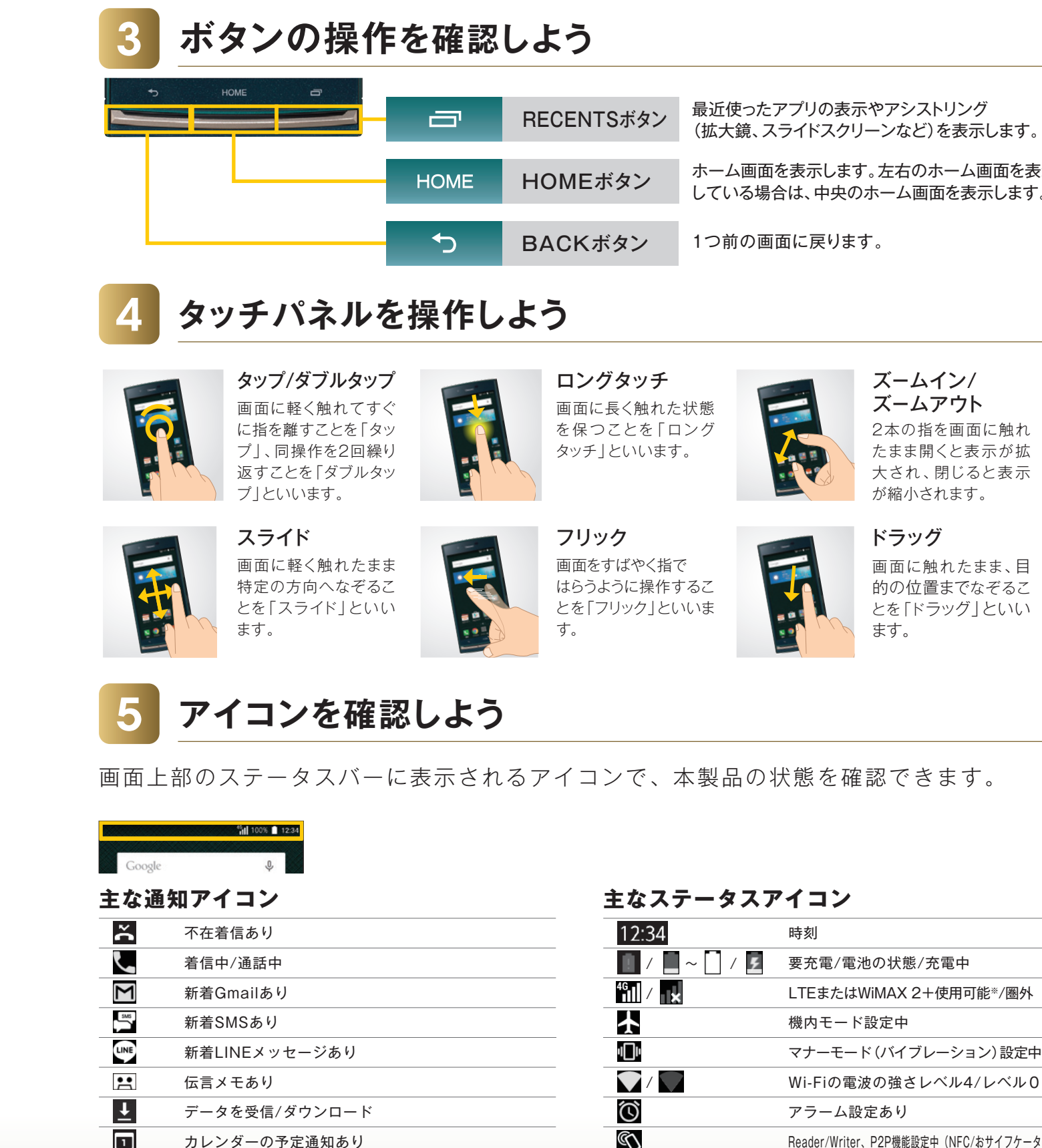

### ホーム画面を表示しよう

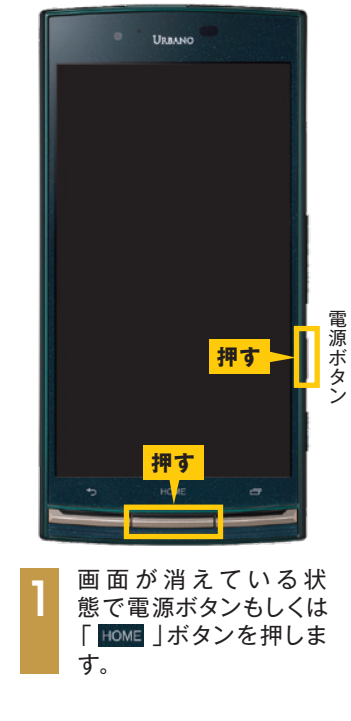

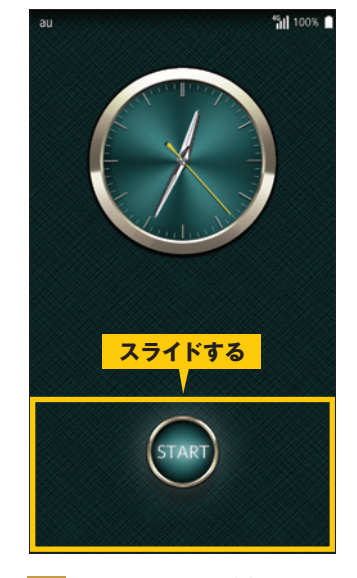

スタート画面が表示され るので<START>をス ライドします。

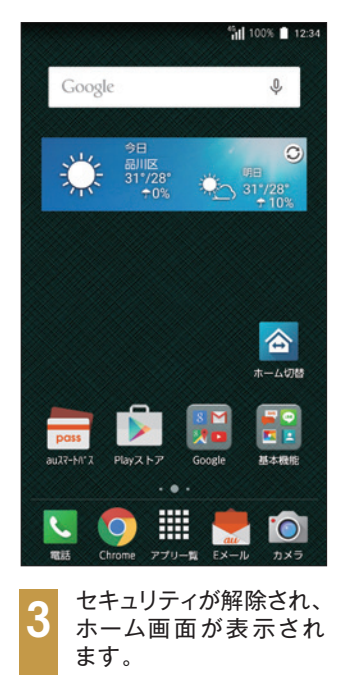

画面を消す URBANO 使用中に 電源 ボタンを押すか、一定時 間が経過すると画面が 消えます。

▶ コラム

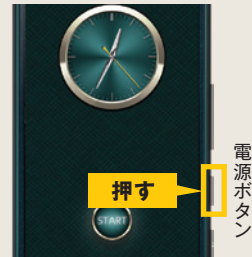

ホーム画面の見方を確認しよう

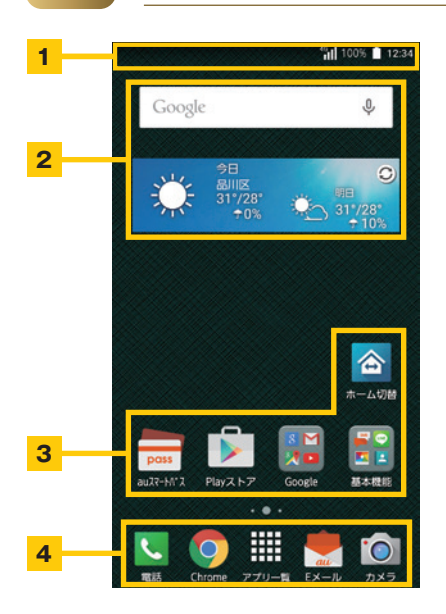

### 1 ステータスバー

時刻や電波の状況、電池残量などが表示されます。メールを 受信したり、不在着信があったりすると、アイコンが表示 されます。

### 2 ウィジェット

検索バーや天気予報やカレンダー、メモ帳などをホーム画面 に表示させることができます。

3 ショートカット/フォルダ よく使うアプリなどを登録できます。タップすることで auスマートパスなどのアプリを起動します。

4 クイック起動エリア 電話やカメラなどよく使うアプリが置かれている部分です。

ホーム画面を表示します。左右のホーム画面を表示 している場合は、中央のホーム画面を表示します。

# マナーモード (バイブレーション) 設定中 Wi-Fiの電波の強さレベル4/レベル0 O Reader/Writer、P2P機能設定中(NFC/おサイフケータイ)

\*\* 日本国内においては、「LTE」「WIMAX 2+」の2つのネットワークをご利用いただ けます。いずれの場合も画面表示は「4G」となります。回線の混雑状況等に応じ、 より混雑が少ないと KDDI が判断したネットワークに接続します。

# 基本操作を確認しよう

# アプリー覧を表示しよう

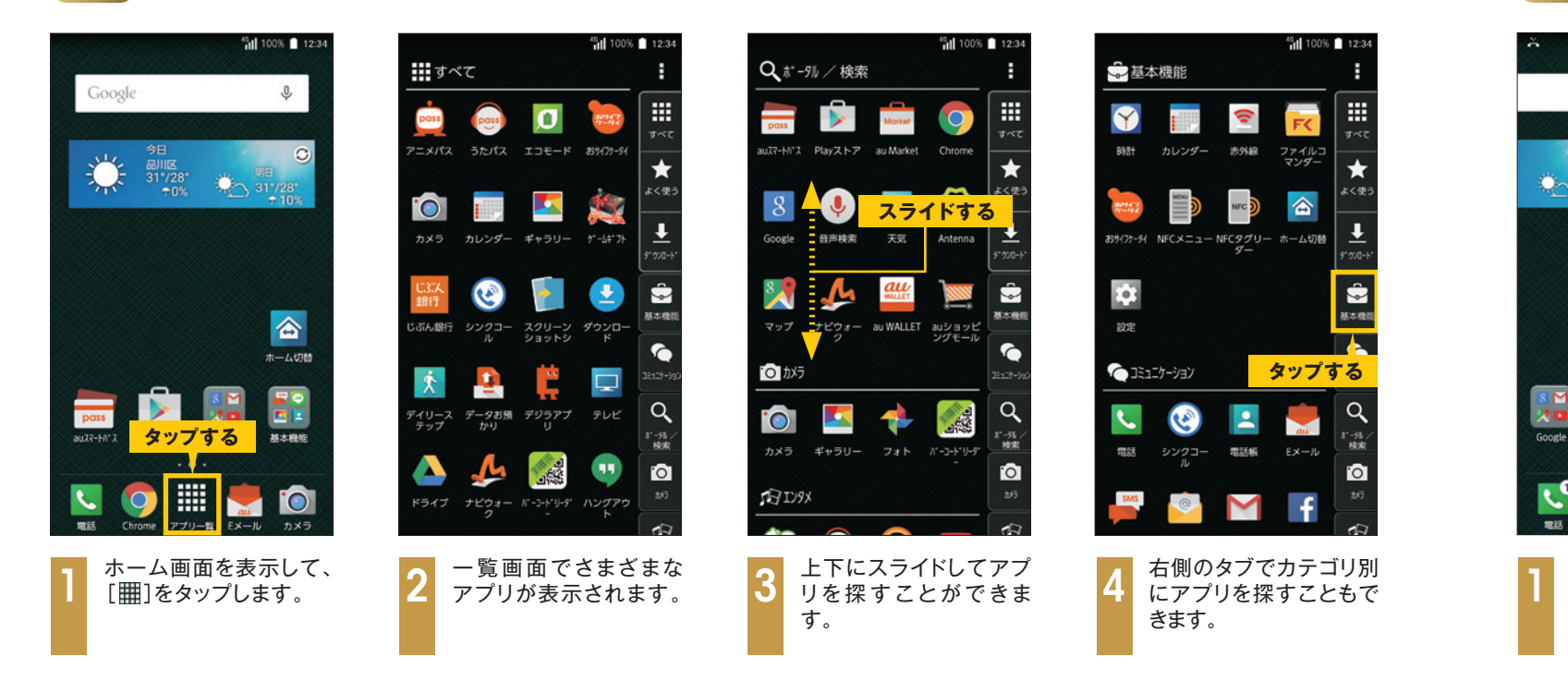

### ホーム画面/通知パネルの使い方 8

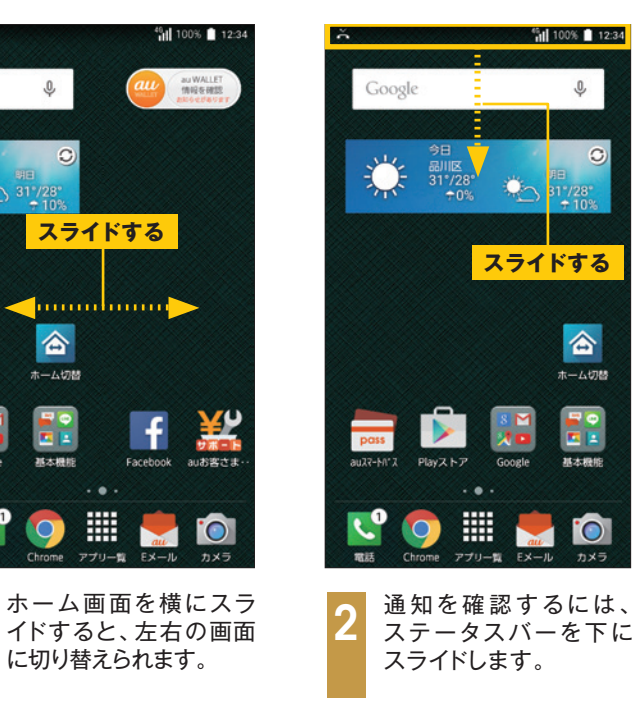

# 電源をオフにしよう

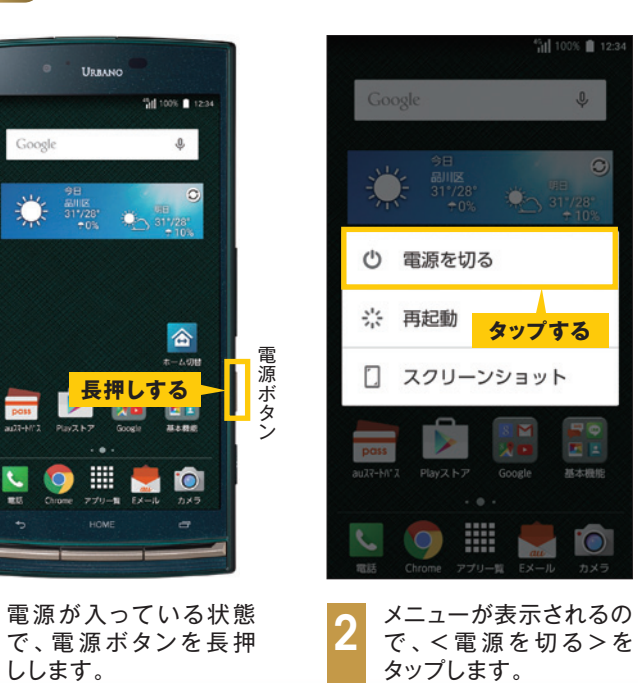

# アプリを起動しよう

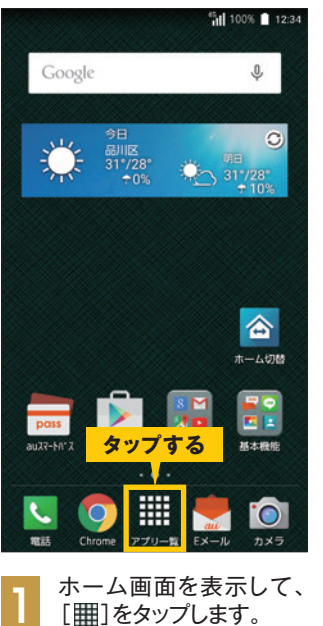

| 12:34 |                                       | 45 100% 🗋 12:34        |
|-------|---------------------------------------|------------------------|
|       | 基本機能                                  | :                      |
|       | Y 🚺                                   | FC III                 |
| 0     | 時計 カレンダー 赤外                           | R ファイルコ<br>マンダー        |
| 96    |                                       | タップする                  |
|       | おサイフナ-94 NFCメニュー NFCタク                |                        |
|       | 9-                                    | 5° 970-1-              |
| _     | *                                     | <b>\$</b>              |
| ĩ     | 設定                                    | 基本機能                   |
| 切替    | () コミュニケーション                          |                        |
| 2     |                                       | <b>a</b>               |
| RHE   | ● ● ● ● ● ● ● ● ● ● ● ● ● ● ● ● ● ● ● | au<br># EXール<br># EXール |
|       |                                       | D                      |
|       | SMS @                                 | 1 f                    |
| ×7    |                                       | 5                      |

アプリー覧画面が表示 されます。ここでは<すべ て>をタップします。

|              | -           |                     |            |                  |
|--------------|-------------|---------------------|------------|------------------|
| g ^          |             |                     |            | <u> </u>         |
| pass         | pass        | Ø                   | 1000 CT    | <b>।</b><br>ज~र  |
| アニメパス        | うたパス        | ID£-K               | 89179-91   | +                |
| 0            | 1           | スライ                 | 「ドする       | # < #<br>5  -    |
| カメラ          | カレンダー       | ギャラリー               | 5°-44°71   | ₹<br>5° 9%0-     |
| U.3.人<br>銀行  | ٢           | •                   | <b>!</b>   | -<br>8248        |
| じぶん銀行        | シンクコー       | スクリーン<br>ショットシ      | ダウンロー<br>ド | 6                |
| *            | •           | Ę.                  | Ţ          | 12129-           |
| デイリース<br>テップ | データお預<br>かり | デジラアプ<br>リ          | テレビ        | Q<br>お -56<br>検索 |
|              | 4           | 2 3                 | ップす        | 3                |
| ドライブ         | ナビウォー<br>ク  | N° -⊐-ト° IJ-9°<br>- | ハングアウ<br>ト | 29<br>29         |

上下にスライドして目的 のアプリを探し、タップ します。

| 最近使用した<br>アプリを起動する                                                                        |
|-------------------------------------------------------------------------------------------|
| アプリの起動中やホーム<br>画面で「<br>一<br>」ボタンを<br>押し、切り替えたいア<br>プリをタップすると、使<br>用するアプリを素早く切り<br>替えられます。 |
| × ودم آن<br>۲ هو ۲                                                                        |

▶ コラム

| ×   |
|-----|
| 207 |
| ×   |
|     |
|     |

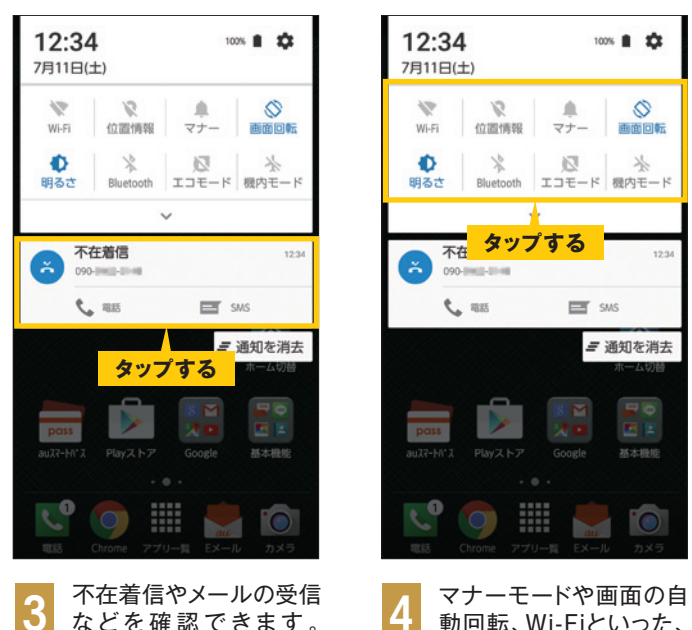

などを確認できます。 通知をタップすると詳細 が表示されます。

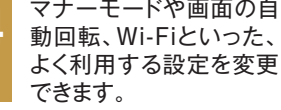

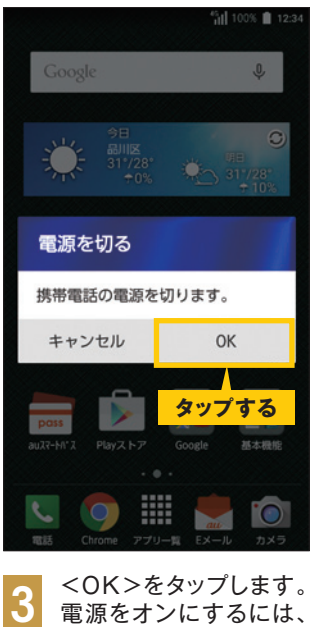

▶ コラム 機内モードを 設定する 機内モードを設定する と、ワイヤレス機能がす べてオフになります。 12:34 100% 8 🛱 7月11日(土) 17 3 ▲ マナー 0 Wi-Fi 位置情報 田前臣 メ D Bluetooth エコモー 0 タップする 合

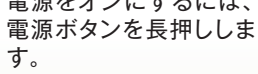

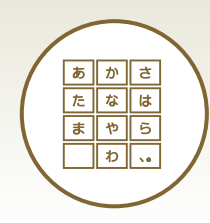

# 文字を入力する

メモ帳やメールの作成、検索など、スマートフォンに文字入力は欠かせません。テンキー(スマホ) 入力のほか、音声入力や使い慣れた感覚で文字入力ができるケータイ入力も搭載しています。

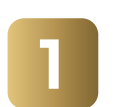

### フリックで入力しよう(例:「景色」と入力)

|           |                   |                   | あ៕ 100 | )% 📋 12:34  |          |                    |                       | あ"訓 1003           | 12:34      |                       |                          |          | あ៕ 1009 | 6 🗋 12:34 | コラ                  | 7L              |                        |                        |
|-----------|-------------------|-------------------|--------|-------------|----------|--------------------|-----------------------|--------------------|------------|-----------------------|--------------------------|----------|---------|-----------|---------------------|-----------------|------------------------|------------------------|
| <         |                   |                   |        |             | +<br>ل±  |                    |                       |                    |            | ←<br><u>けしき</u>       | £                        |          |         |           | 文<br>気<br>切り        | 字種<br>ノ替        | を<br>える                | 5                      |
|           |                   |                   |        |             | +        | ャンセル               | 1                     | 保存                 |            | <mark>タッ</mark><br>+1 | <mark>プする</mark><br>ッンセル | -        | 保存      |           | <文<br>入力<br>切り<br>す | 字>を<br>する<br>替え | シッ<br>文字<br>るこ<br>字種() | プす<br>の<br>わ<br>と<br>た |
| +         | الطرحية           | きかけ               | t /0 ± |             | 結果       | 現在                 | 結婚式                   | 経済                 |            | 景色                    | 気色                       | けしき      | ケシキ     |           | ov y<br>→英          | 数字              | →数                     | 字(                     |
| +         | -ヤンセル             | c                 | 1禾仔    |             | 夏至       | 結局                 | 元気                    | 原因                 | 現実         | ケシキ                   | 22                       | ,223,322 | 2222    | 23322     | 切り                  | 替わり             | します                    | •                      |
| ¢         | あ                 | か                 |        |             | ¢        | あ                  | か                     | t                  |            | Ð                     | あ                        | か        | t       |           |                     |                 |                        |                        |
| 0         | た                 | 711               | は      | 0           | •        | た                  | な                     | は                  | 0          | 0                     | た                        | な        | は       | 0         |                     |                 |                        |                        |
| 記号        | ŧ                 | *                 | 5      | スペース        | 英数<br>力ታ | ま                  | や                     | 5                  | 変換         | 英数<br>カナ              | ま                        | や        | 5       | 変換        | +                   | ャンセル            | 1                      | 佰                      |
| 文字<br>あA1 | Ŷ                 | わ                 | 1 0    | G           | 文字       | · · · · 大↔小        | b                     | 1 0                | 確定         | 文字 あ 4 1              | • •<br>大es小              | わ        | 1 0     | 確定        | ٥                   | あ               | か                      | đ                      |
|           |                   |                   |        |             |          |                    |                       |                    |            |                       |                          |          |         |           | 0                   | た               | な                      | は                      |
|           | キーを               | と上下な              | 三右にフ   | 7リック<br>ミナナ | 2        | フリッ                | クした                   | 方向の                | )文字        | 2                     | 入力し                      | たい       | 文字が     | 「表示       | 記号                  | ŧ               | や                      | 5                      |
|           | し(メ<br>キー?<br>します | く子を/<br>を右方<br>「。 | 向ヘフ    | リック         |          | (ここ<br>されま<br>「き」を | ぐは   り<br>ミす。絹<br>を入力 | テ」)の<br>記けて<br>ノます | ^入力<br>「し」 |                       | 271/2                    | らダツ      | ノしま     | 9。        | 文字<br>8A1           | \$              | ップす                    | 3                      |
|           | 2 0 7             | 0                 |        |             |          |                    | _, , , , , , , ,      |                    | •          |                       |                          |          |         |           |                     |                 |                        |                        |

# ると、 種類を ができ 日本語 の順で • 24-2

C

¢

<u>タッ</u> 9

記号

文字 あA1

フ

記 文字 あA1

## 顔文字を入力しよう

|                                   |                        | あ <sup>*</sup> 計 1009 | 6 12:34      | <<br> | -                              |                        | あ៕                  | 100% 🗋 12:34              |
|-----------------------------------|------------------------|-----------------------|--------------|-------|--------------------------------|------------------------|---------------------|---------------------------|
|                                   |                        |                       |              |       | <b>キャン</b><br>絵文字              | セル  <br>記              | <b>タッフ</b><br>休     | パ <b>する</b><br>仔<br>(^_^) |
| ャンセル                              |                        | 保存                    |              |       | 顔・表情                           |                        |                     |                           |
| あ                                 | か                      | t                     | ⊠            |       |                                |                        | 9                   | 44                        |
| ブする                               | な                      | は                     | 0            |       | 9                              | -                      | 59<br>19            | ¥<br>79                   |
| ŧ                                 | や                      | 5                     | スペース         |       | v                              | 2                      |                     | - 20                      |
|                                   | 5                      |                       |              |       |                                |                        | -                   |                           |
| ◆     ☆       谷文字     入力し     号>を | っ<br>…記号<br>たいる<br>タップ | ・顔文<br>ときは、<br>します    | ▼<br>く記<br>。 | 2     | <sup>戻</sup> ◎<br>入<br>を;<br>く | カした<br>選択し<br>(^_^) >マ | い文字<br>ます。こ<br>をタップ | の種類<br>こでは<br>します。        |

## ケータイ入力を使おう(例:「景色」と入力)

| あ"╢ 100% ■ 12:34                           | ठे <sup>6</sup> 11 100% ∎ 12:34 | 万 悄║ 100% ▮ 12:34                                                                                   | あ"∭ 100% ∰ 12:34            |
|--------------------------------------------|---------------------------------|----------------------------------------------------------------------------------------------------|-----------------------------|
|                                            |                                 | けしき                                                                                                 | けしき                         |
| iWnn IME メニュー                              | •                               | · · · · · · · · · · · · · · · · · · ·                                                               |                             |
| 各種設定                                       |                                 | キャンセル 保存                                                                                            | タップする<br>キャンセル 保存           |
| テンキー⇔フルキー                                  |                                 | 景色 気色 けしき ケシキ 🔽                                                                                     | 景色 気色 けしき ケシキ 🔽             |
| 入力モード切替                                    | キャンセル 保存                        | がキ 22,223,322 22223322                                                                              | かキ 22,223,322 22223322      |
| <b>タッブする</b><br>引用入力(マッシュルーム)<br>ケータイ入力へ変更 |                                 |                                                                                                    |                             |
| フローティングモードへ変更                              | < 7U7 2xt-2 >                   |                                                                                                    | < <u>717</u> 24-2 >         |
| 入力方法                                       | あかさ                             | あかさ                                                                                                 | あかさ                         |
| •                                          | たなは                             | たなは                                                                                                 | たなは                         |
| キャンセル                                      |                                 |                                                                                                    |                             |
|                                            |                                 |                                                                                                    |                             |
| 字 🌵 わ 、。 😋                                 |                                 |                                                                                                    |                             |
| <ひ>>→<ケータイ入力<br>へ変更>をタップしま<br>す。           | 2 ケータイ入力用の画面<br>が表示されます。        | <ul> <li>              画面に表示された携帯             電話の「か」を4回、             「さ」を2回、「か」を2回      </li> </ul> | 4 入力したい文字が表示<br>されたらタップします。 |

タップします。

# 自分の手に合わせてキーボードのサイズ/位置を調整しよう

| あ 🏭 100% 🗎 12:34 |                  | _ |     | 5 | 5 <b>°il</b> 100 |
|------------------|------------------|---|-----|---|------------------|
|                  | ÷                |   |     |   |                  |
|                  |                  |   |     |   |                  |
| -                |                  |   |     |   |                  |
|                  |                  |   |     |   |                  |
|                  |                  |   |     |   |                  |
|                  | •                | あ | か   | t |                  |
| -1.)             | 0                | た | な   | は | 0                |
| ップする             | 記号               | ŧ | Þ   | 5 | スペース             |
|                  | <b>文字</b><br>あA1 | ٩ | b   |   | G                |
| ドへ変更             | -                |   | *1* | - | - 53             |
| 1                |                  |   |     |   |                  |
| +ャンセル ―          |                  |   |     |   |                  |
|                  |                  |   |     |   |                  |
|                  |                  |   |     |   |                  |

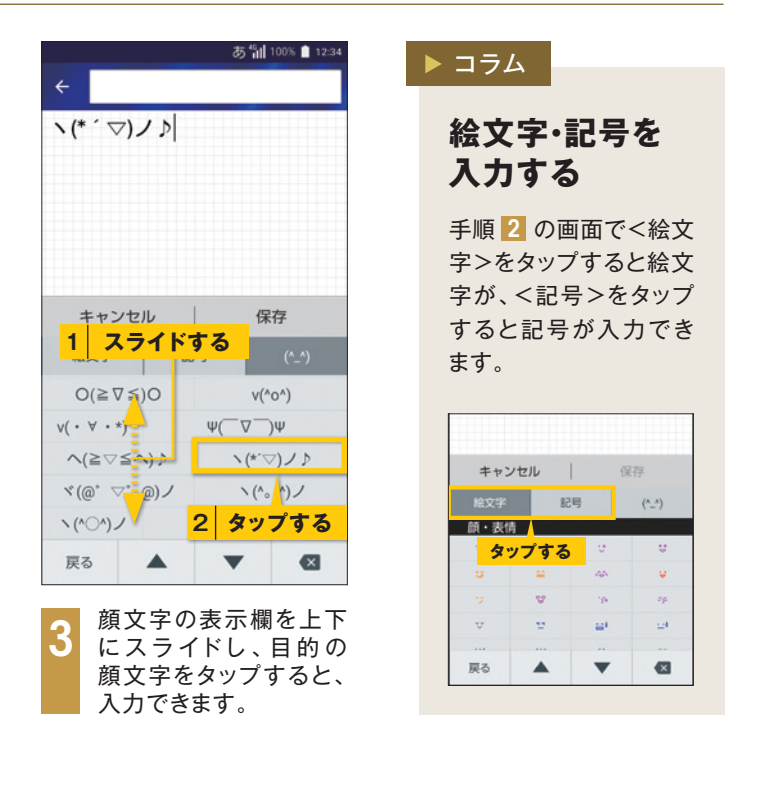

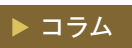

### フローティングモード

キーボードのスタイルには、通常モードとフローティングモード があります。フローティングモードに切り替えると、キーボード の表示位置や透過度、サイズを設定できます。

| ÷                                                                     | <b>モード切り替えボタン</b><br>キーボードスタイルを通常モードに切り替えます。                 |
|-----------------------------------------------------------------------|--------------------------------------------------------------|
| $\stackrel{\uparrow}{\leftarrow}^{\uparrow}_{\downarrow} \rightarrow$ | 位置移動ボタン<br>ロングタッチして移動する位置へドラッグし、指を<br>離すと、キーボードの表示位置を移動できます。 |
| : <u></u>                                                             | 透過ボタン<br>タップして表示されるスライダを左右にドラッグ<br>すると、キーボードの透過度が変更できます。     |
|                                                                       | <b>サイズ変更ボタン</b><br>ロングタッチしてドラッグすると、キーボードの<br>サイズを変更できます。     |

電話をかける・受ける

URBANOは、「聞こえ調整」、「ゆっくり通話」など、通話時のサポート機能が充実しています。 また、「お留守番サービス | だけでなく「伝言メモ | も利用できます。

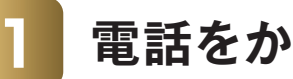

### 電話をかけよう

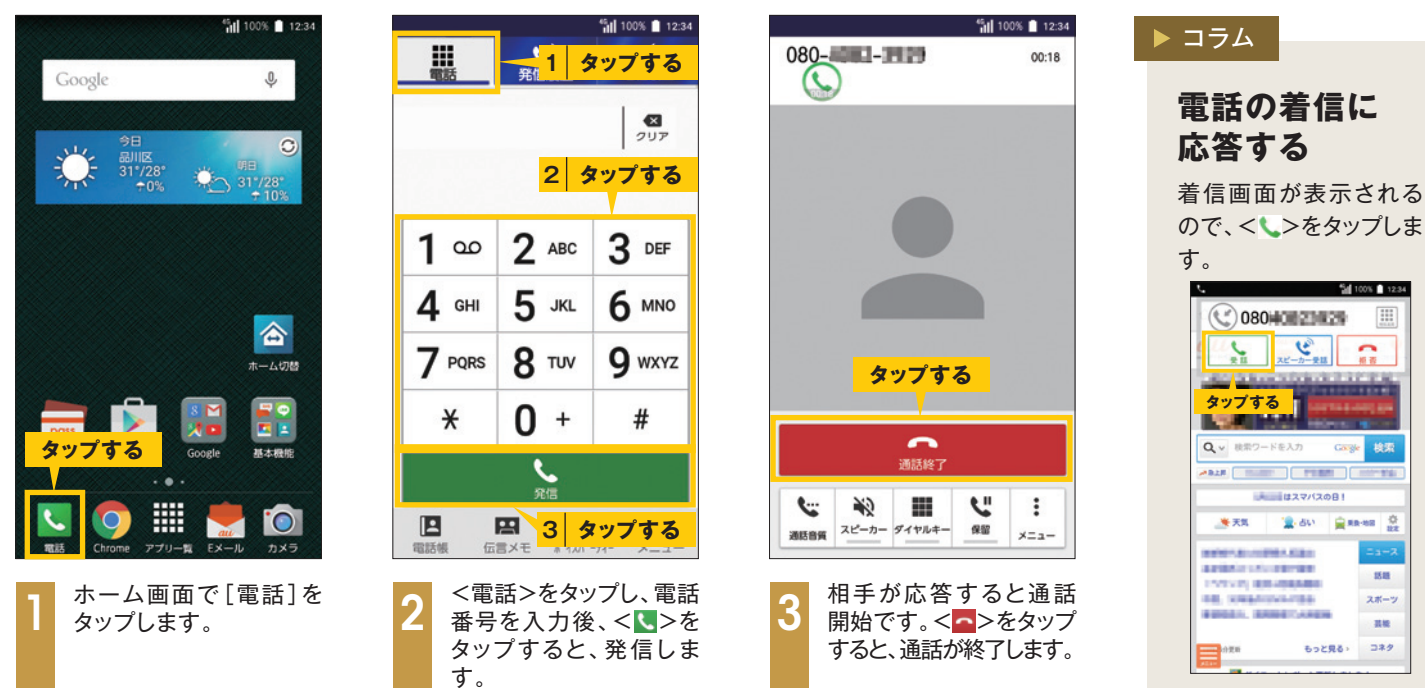

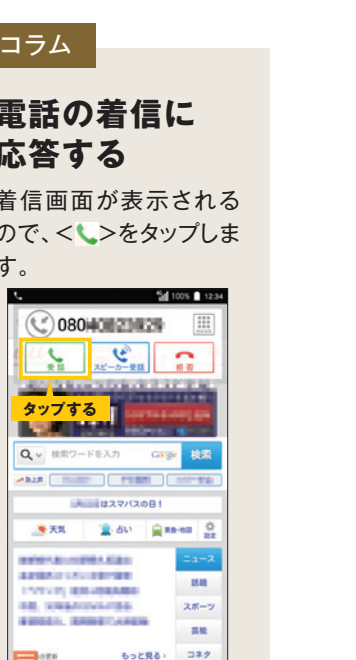

| 3 | 伝言メモを            | 再生しよう                   |
|---|------------------|-------------------------|
|   | 🕶 🦏 100% 🖻 12-24 | 🗂 4 <sup>4</sup> 4 100% |

1

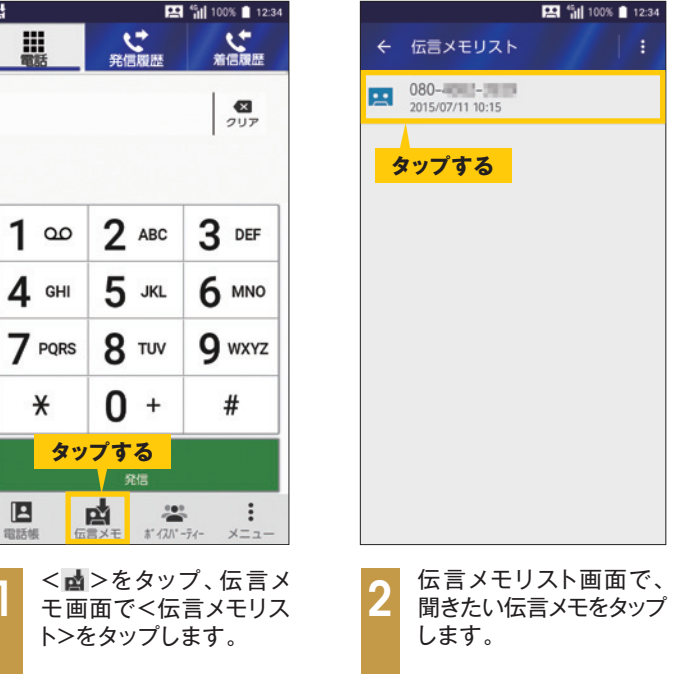

# 「聞こえ調整」を使おう

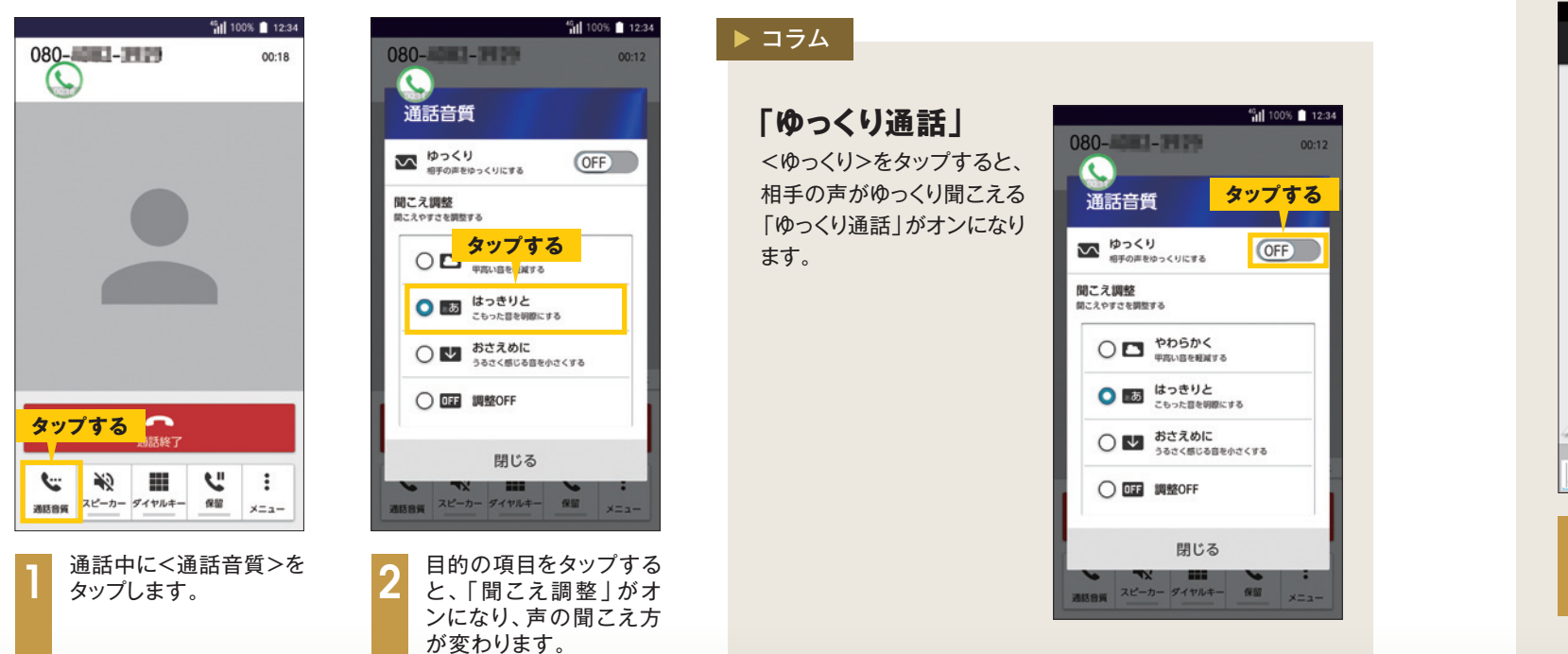

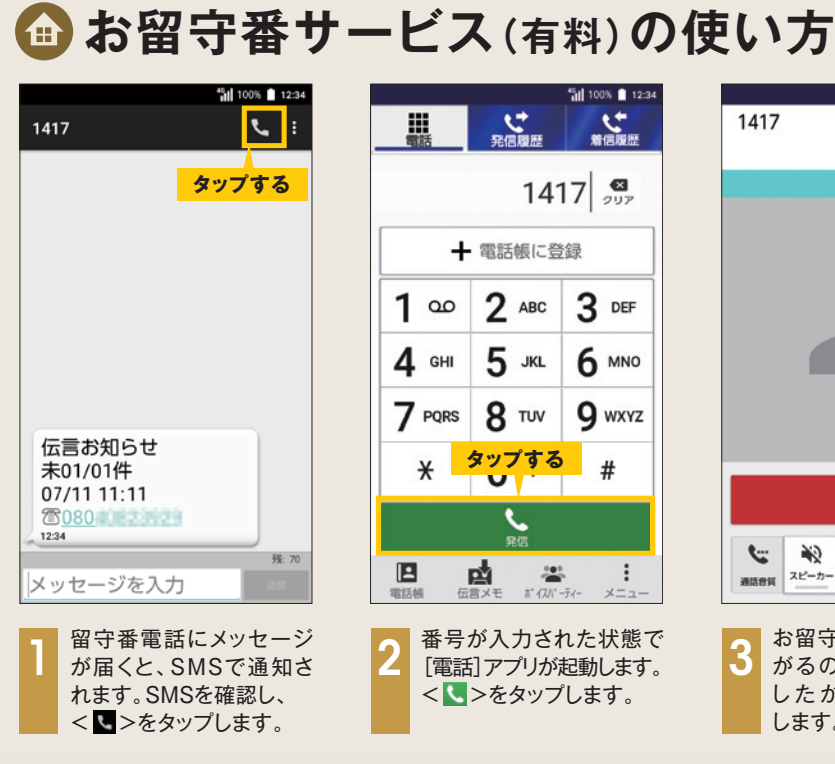

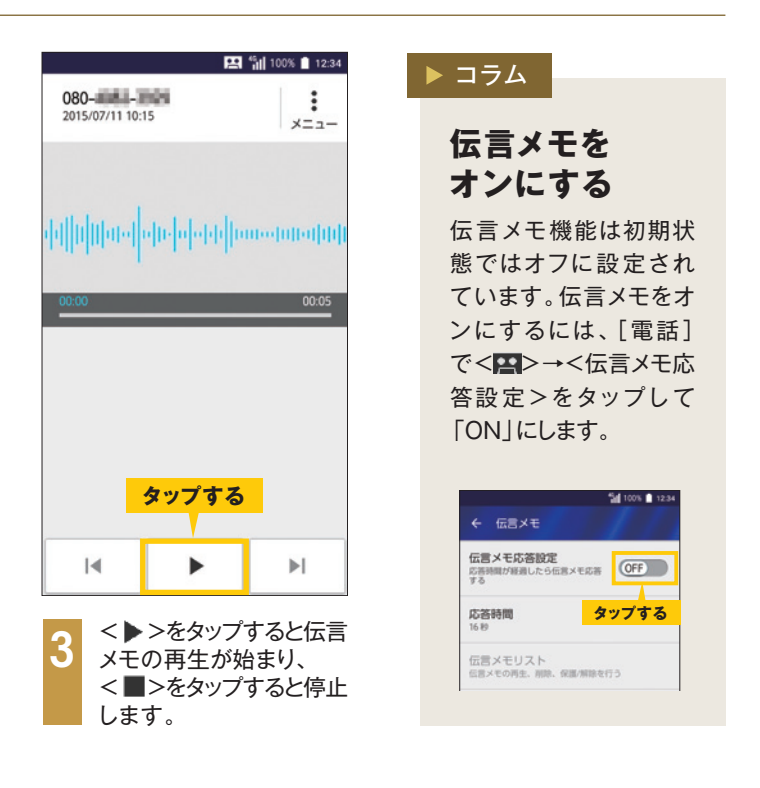

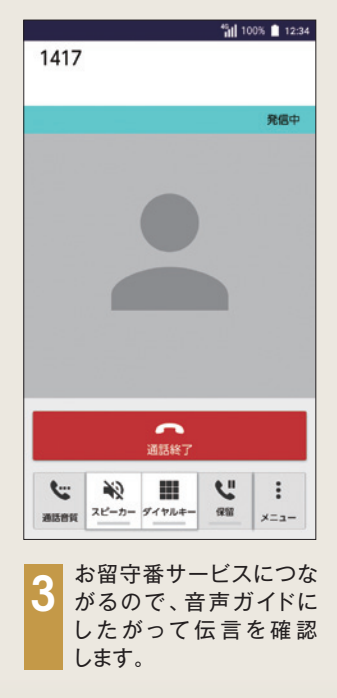

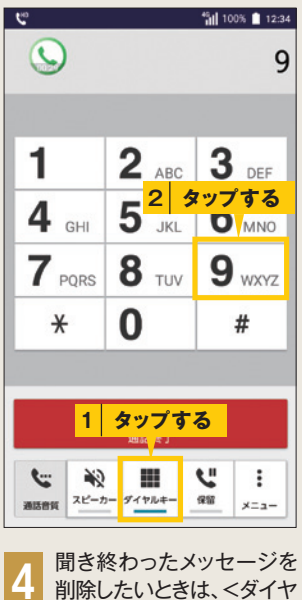

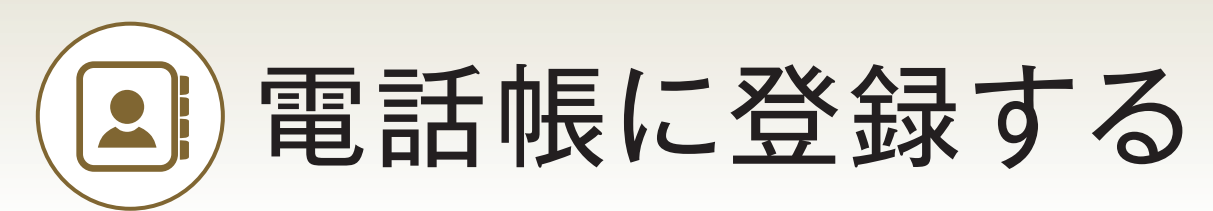

よく連絡を取る相手の電話番号やメールアドレスは、電話帳に登録しておくと便利です。 赤外線通信で連絡先を交換することもできます。

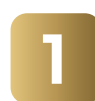

### 電話帳に連絡先を登録しよう

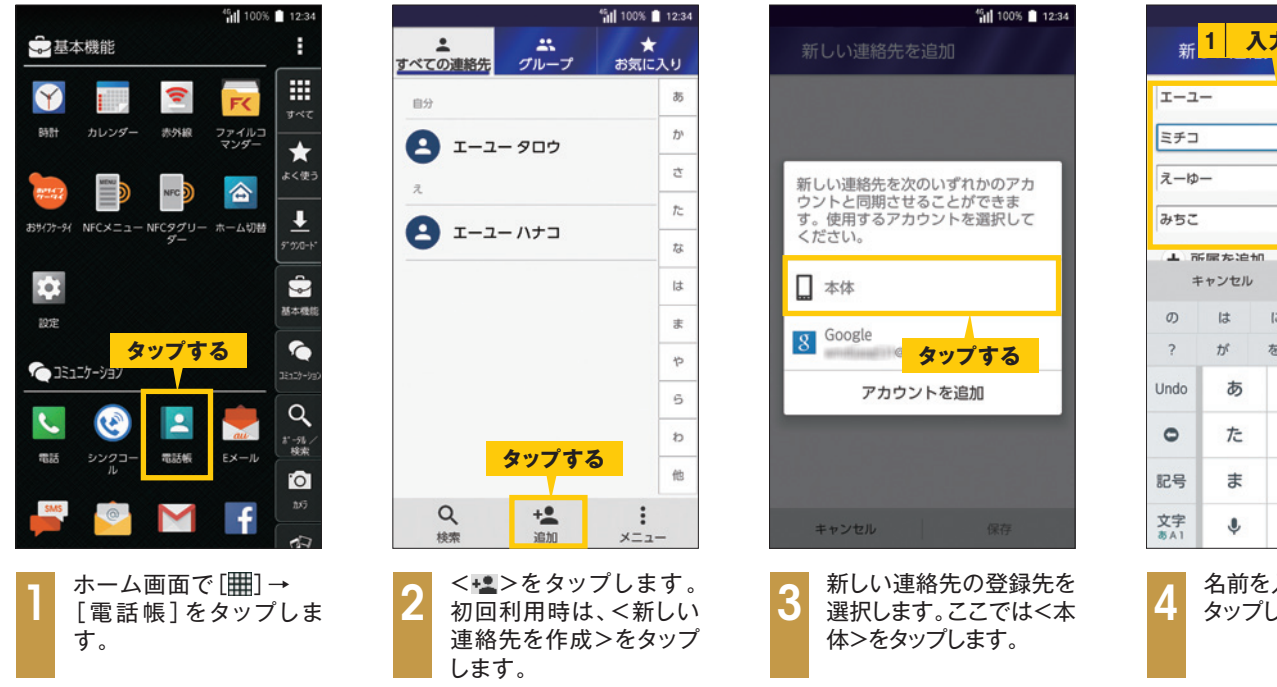

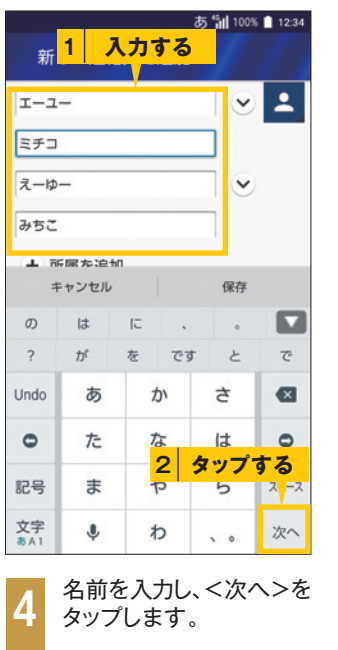

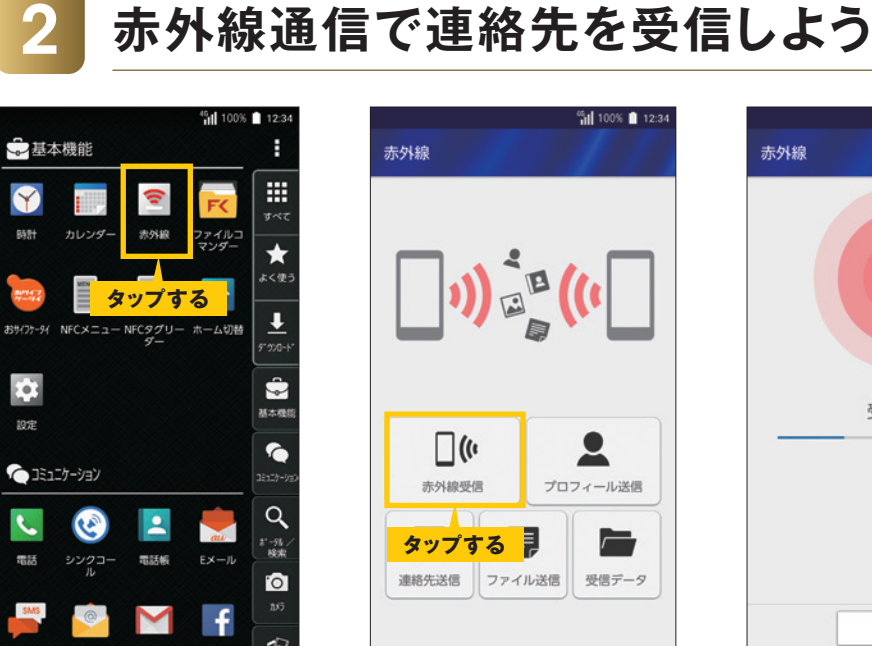

ホーム画面で[|||]]→ [赤外線]をタップしま す。

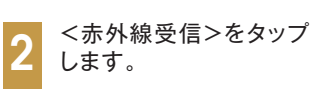

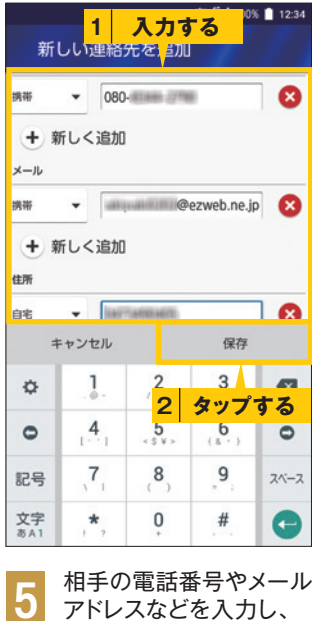

<保存>をタップします。

|   | ୀଆ<br>≺ ☆                           | 100% 🗎 12:34 |
|---|-------------------------------------|--------------|
|   | エーユー ミチコ<br>x-w- abz                | L            |
|   | 電話番号<br>080-<br>成帯<br>メールアドレス       | 3 🖸          |
|   | @ezweb.ne.jp<br><sup>我等</sup><br>住所 |              |
|   | ar ar                               | •            |
| · | <b>6</b> 連絡先の登録がう<br>した。            | 完了しま         |

### ▶ コラム

### 発着信履歴から電話番号を登録する

[電話]の発着信履歴の画面で電話番号をタップし、 ▲をタップすると、電話をかけた相手の電話番号を簡単 に電話帳に登録できます。

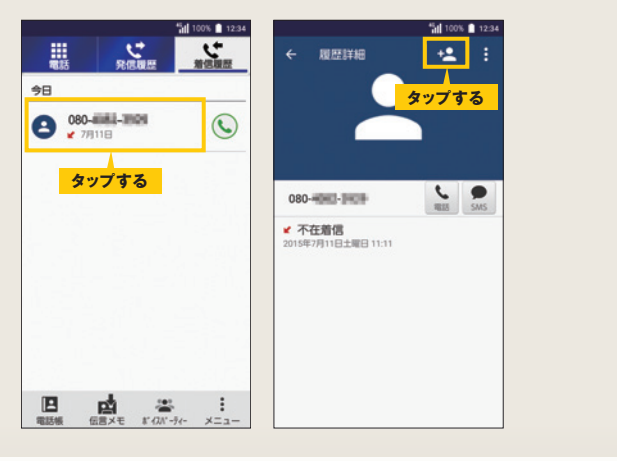

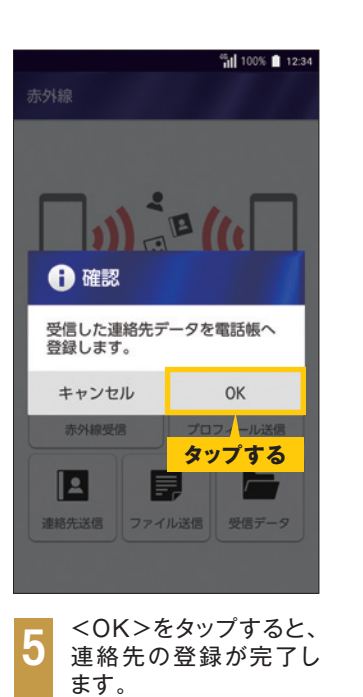

### > コラム

### 赤外線通信で機種変更の ときの連絡先移行を行う

赤外線通信を利用すると、機種 変更のときなどにほかの携帯 電話からURBANOに連絡先 データを送信できます。 また、URBANO側から電話帳の 連絡先をほかの携帯電話に 送信することもできます。赤外 線画面で<連絡先送信>をタッ プし、送信する連絡先を選択し て、<OK>をタップします。

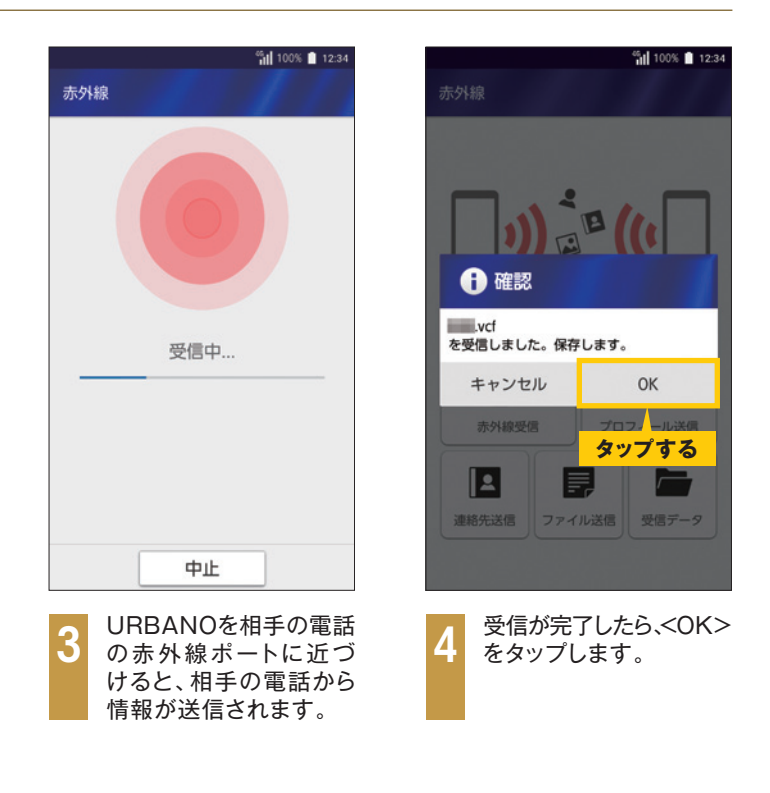

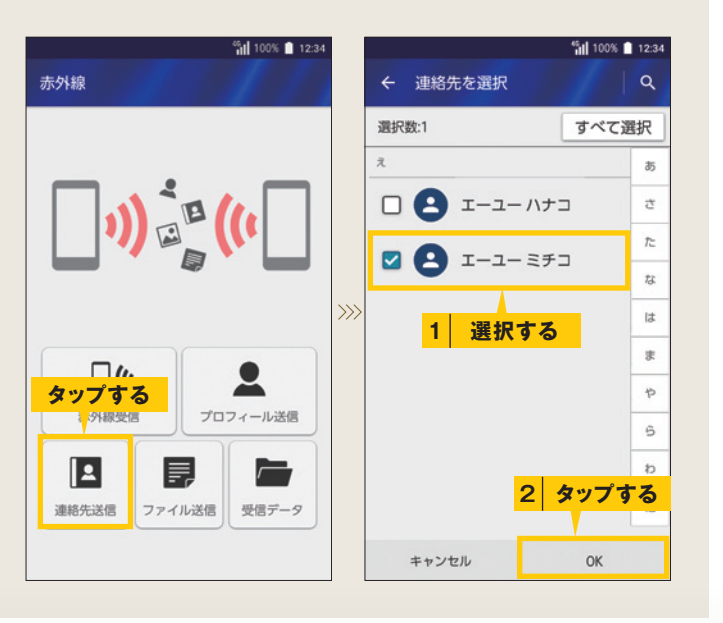

メールを使う準備をする

最初にEメールアドレスを設定しておきましょう。 Eメール画面は、フォルダモードまたは会話モードが選べます。

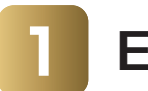

### Eメールアドレスを設定しよう

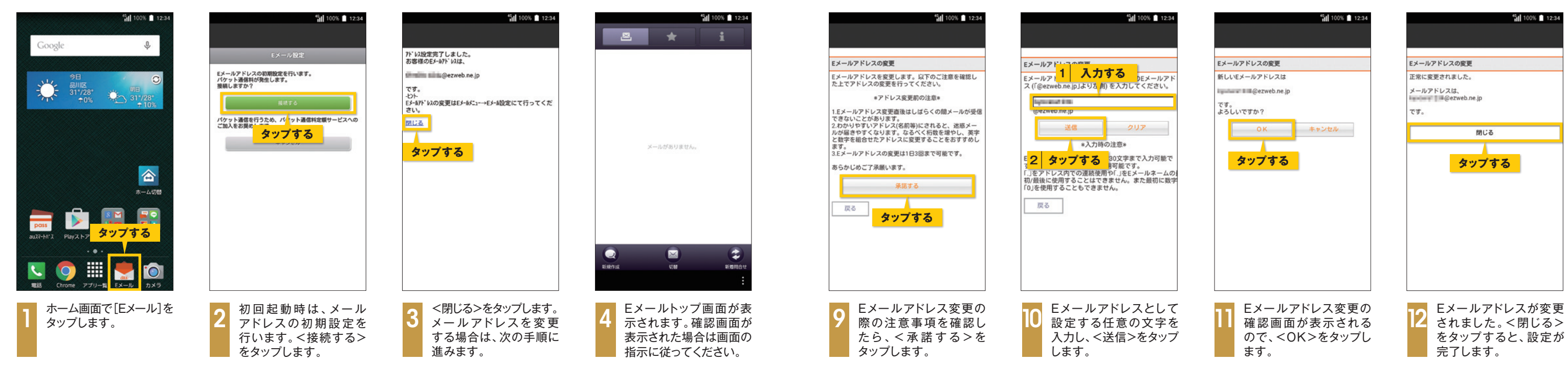

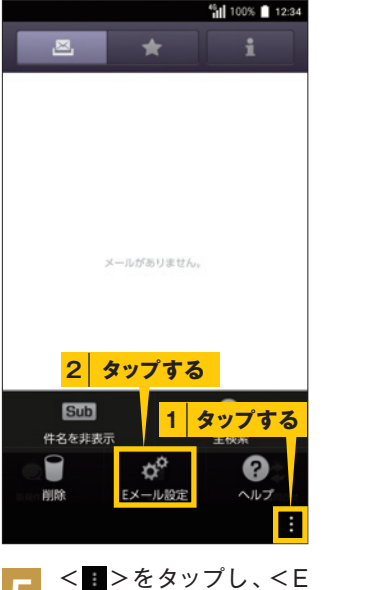

メール設定>をタップ

します。

| 受信・表示設定           メール、添付ファイルの受信方法、表示、テーマの           送信・作成設定           遠信先アドレスや冒頭文/署名などの設定           通知設定           メール増信/送信時などの通知設定           添付ファイル保存設定           メール増信/送信時などの通知設定           ブウイル保存設定           メール浸浸信時の添付ファイル保存場所設定           ブライバシー設定           パスワード、シークレット設定           アドレス変更・その他の設定           アドレス変更や注意メールフィルタ時の設定           シールアドレ           タッブする           バックアップ・復元           メールの一様読み込み/環告世し(ストレー约)                                                                                                    | <u>د</u> ک-             | ール設定                                   |
|----------------------------------------------------------------------------------------------------|-------------------------|----------------------------------------|
| 送信・作成設定       透信先アドレスや冒頭文/著名などの設定       通知設定       メール着傷が迷信時などの通知設定       激付ファイル保存設定       メール送受信時の添付ファイル保存場所設定       プライバシー設定       パスワード、シークレット設定       アドレス変更・その他の設定       アドレス変更・その他の設定       アドレス変更・その他の設定       アドレス変更・その他の設定       アドレス変更・その他の設定       アドレス変更・その他の設定       アドレス変更・その他の設定       ア・ルフィルタ時の設定       メールアドレ       タップする       パックアップ・復元       メールの一様読み込み/環告出してメーレー的                                                                                                    | <b>受信</b> ・<br>メール<br>定 | • 表示設定<br>、添付ファイルの受信方法、表示、テーマの         |
| 通知設定<br>×ール着信は活得時などの通知設定<br>添付ファイル保存設定<br>×ール送受信時の添付ファイル保存場所設定<br>プライバシー設定<br>パスワード、シークレット設定<br>アドレス変更・その他の設定<br>アドレス変更・その他の設定<br>アドレス変更・その他の設定<br>アドレス変更・その他の設定<br>アドレス変更・その他の設た<br>アドレス変更のと思う<br>パスワード、シークレット設定<br>アドレス変更・その他の設た<br>アドレス変更・その他の設た<br>アドレスを更・その他の設た<br>アドレスの単の一般<br>アドレス変更・その他の設た<br>アドレス変更・その他の設た<br>アドレス変更・その他の設た | 送信 ·<br>返信先             | 作成設定<br>アドレスや冒頭文/署名などの設定               |
| 添付ファイル保存設定       メール送受信時の添付ファイル保存場所設定       プライパシー設定       パスワード、シークレット設定       アドレス変更・その他の設定       アドレス変更・その他の設定       アドレス変更・その他の設定       アドレス変更・その他の設定       アドレス変更・その他の設定       アドレス変更・その他の設定       アドレス変更・その他の設定       アドレス変更・その他の設定       アドレス変更・その他の設定       アドレス変更・その他の設定       アドレス変更・その他の設定       アドレス変更・その他の設定       ア・ルフィルクラの設定       ビールアドレ       タップする       パックアップ・復元       メールの一様読み込み/環告出し(ストレージ)                                                                                                    | <b>通知</b><br>メール        | <b>設定</b><br>着信/送信時などの通知設定             |
| プライバシー設定       パスワード、シークレット設定       アドレス変更・その他の設定       アドレス変更・その他の設定       アドレス変更のと思え、ハンマイルク等の設定       設定更新       Eメールアドレ       タップする       パックアップ・復元       メールの一様読み込み/環告出し(ストレージ)                                                                                                    | 添付:<br>メール              | ファイル保存設定<br>送受信時の添付ファイル保存場所設定          |
| アドレス変更・その他の設定       アドレス変更や迷惑メールフィルタ等の設定       設定更新       Eメールアドレ       タップする       パックアップ・復元       メールの一緒読み込み/席き出し(ストレージ)                                                                                                    | <b>プラ</b> -<br>パスワ      | <b>イパシー設定</b><br>ード、シークレット設定           |
| 設定更新<br>Eメールアドレ<br>タップする<br>バックアップ・復元<br>メールの一様語み込み(声き出し(ストレージ)                                                                                                    | <b>アドレ</b><br>アドレ       | ノス変更・その他の設定<br>ス変更や迷惑メールフィルタ等の設定       |
| <b>バックアップ・復元</b><br>メールの一括読み込み/書き出し(ストレージ)                                                                                                    | 設定更<br>Eメール             | <sup>更新</sup><br><sup>レアドレ</sup> タップする |
|                                                                                                    | バック                     | <b>7アップ・復元</b><br>の一括読み込み/書き出し(ストレージ)  |

<sup>45</sup> 100% 🚺 12:34

| 一方面のシシのが普るのリストレーン                         |   |                                                                     |
|-------------------------------------------|---|---------------------------------------------------------------------|
| Eメール設定画面で、<br><アドレス変更・その他の<br>設定>をタップします。 | 7 | Eメール設定画面で<接<br>続する>→ <eメールアド<br>レスの変更へ&gt;をタップ<br/>します。</eメールアド<br> |

Eメールアドレス\_\_\_\_\_ 定/変更/確認を行います。

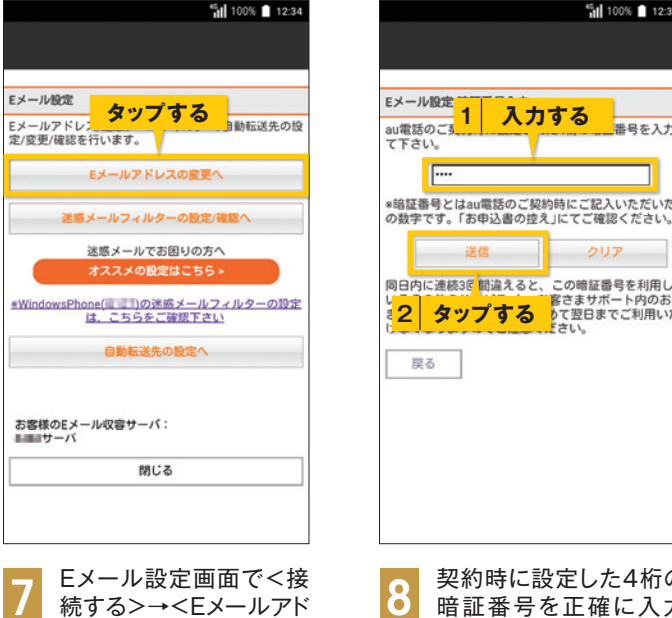

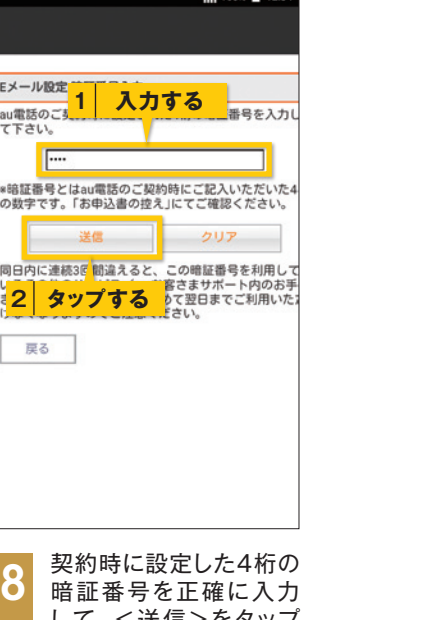

して、<送信>をタップ します。

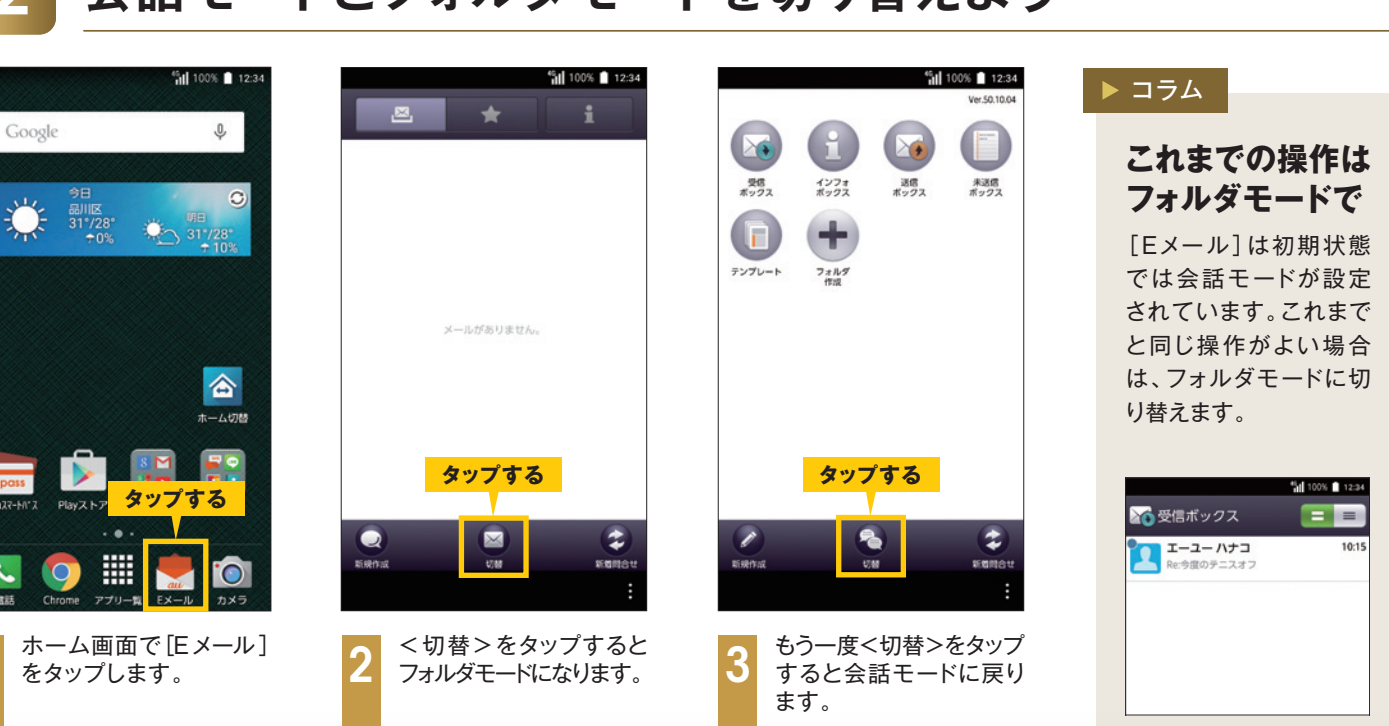

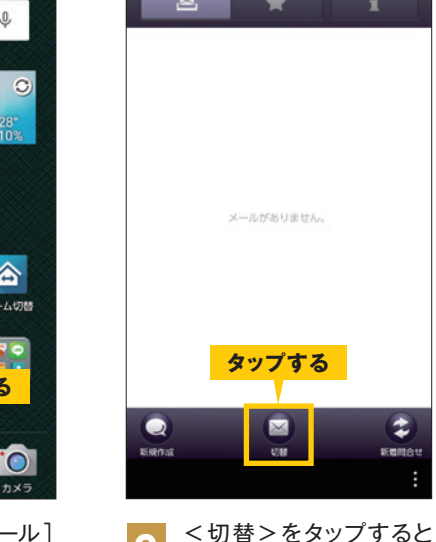

### 会話モードとフォルダモードを切り替えよう

メールをやり取りする

Eメールを使ってメールを送信したり、受け取ったメールを読んだり、 返事を出したりしてみましょう。ここでは会話モードでの操作を紹介します。

### 写真を添付して送信しよう 3

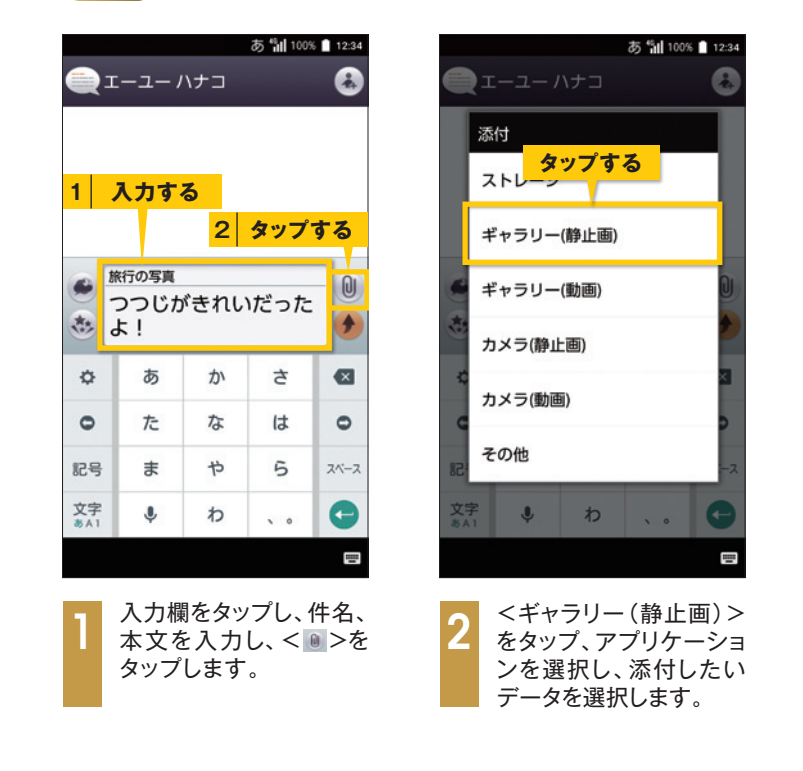

## SMS(Cメール)を送信しよう

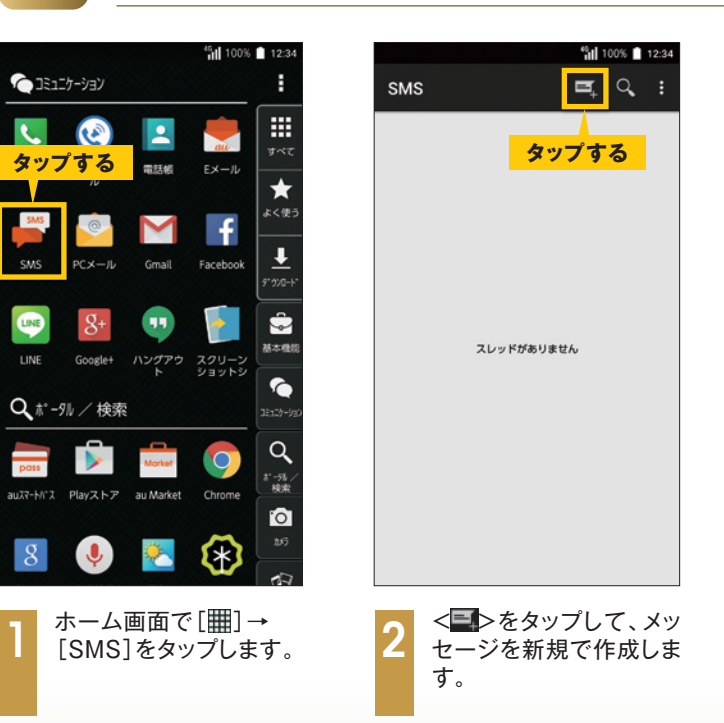

# Eメールを送信しよう

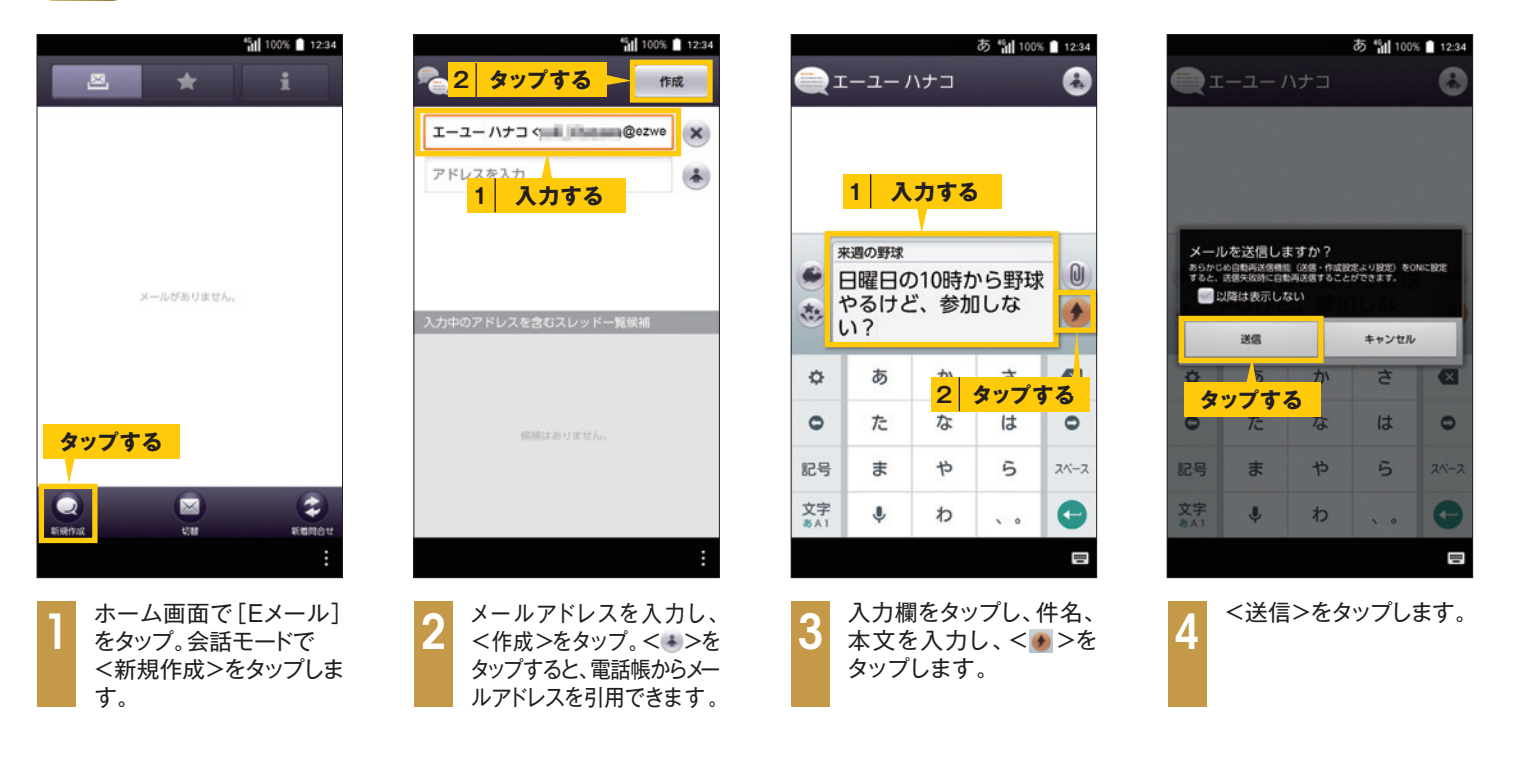

# 受信したEメールを確認・返信しよう

| au 🖏 100% 🗎                                         | * <mark>11 </mark> 100% 🗎 12:34                                                   | あ 11/100% 🗎 12:3                                                                                                    |
|-----------------------------------------------------|-----------------------------------------------------------------------------------|----------------------------------------------------------------------------------------------------|
|                                                     | <ul> <li>エーユーハナコ 12:22</li> <li>Re:Reiの野球-参加するよー! どこに ★</li> <li>タップする</li> </ul> | <ul> <li>エーユー ハナコ</li> <li>エーユー ハナコ</li> <li>エーユー ハナコ</li> <li>Re:来通の野球</li> <li>参加するよー! どこに集</li> <li>合す1</li> <li>入力する</li> </ul> |
| 1件の新着メール 1222<br>from:p 通知を隠す                       |                                                                                   | <ul> <li>● Re:来通の野球</li> <li>10時前に新宿の東口に</li> <li>● 集合しよう!</li> </ul>                                                               |
| <mark>タップする</mark>                                  |                                                                                   | <sup> </sup>                                                                                                    |
| CTADT                                               |                                                                                   | こう た な は こ こ こ こ こ こ こ こ こ こ こ こ こ こ こ こ こ こ                                                                                        |
| <b>START</b>                                        | Q 🛛 😧                                                                             | 文字 🌷 わ 、。 🧲                                                                                                    |
|                                                     | सरसरम्बद्ध <b>राख</b><br>:<br>:                                                   |                                                                                                    |
| メールを受信すると、<br>画面に通知されます。通<br>知をタップすると詳細を<br>確認できます。 | 2 読みたいEメールをタップ<br>すると本文が表示され<br>ます。                                               | 3 続けて返信をする場合<br>は、入力欄に本文を入力し<br>< >→<送信>をタッコ<br>します。                                                                                |

| 12:34 R                                                                                                    | ** <sup>週の野時</sup><br>0時前に<br>合しよう | こ<br>新宿の<br>う! | の東口に | :集   |  |  |
|----------------------------------------------------------------------------------------------------|------------------------------------|----------------|------|------|--|--|
| <ul> <li>Re:来週の野球</li> <li>()</li> <li>()</li></ul> |                                    |                |      |      |  |  |
| ٥                                                                                                    | あ                                  | か              | t    | ⊠    |  |  |
| 0                                                                                                    | た                                  | な              | は    | •    |  |  |
| 記号                                                                                                    | ま                                  | や              | 5    | 21-2 |  |  |
|                                                                                                    |                                    |                |      |      |  |  |

あ 🛍 100% 🗎 12:34

pass

8

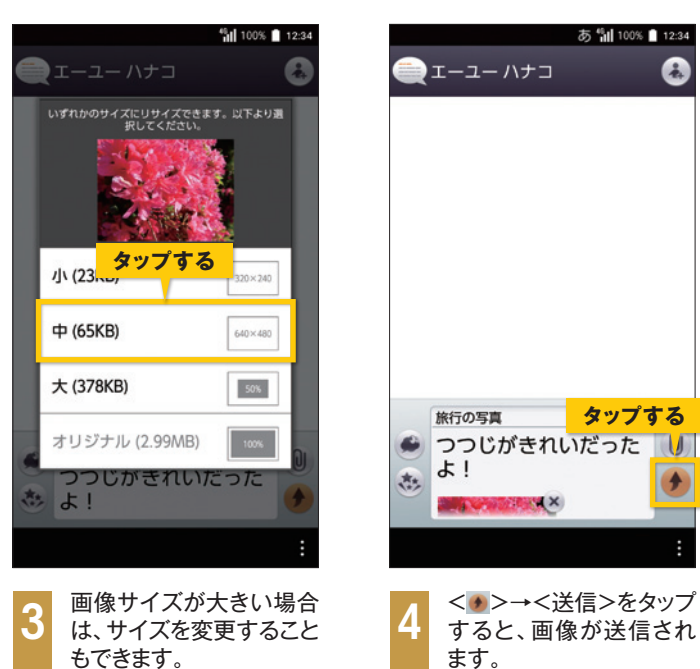

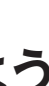

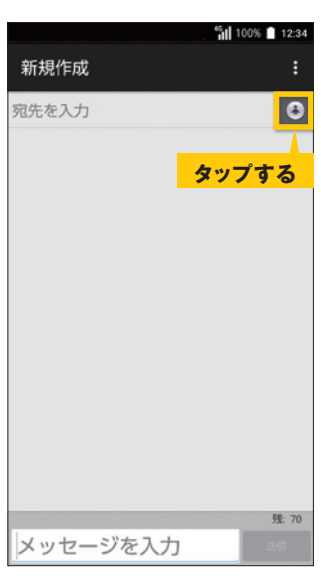

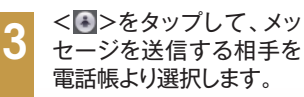

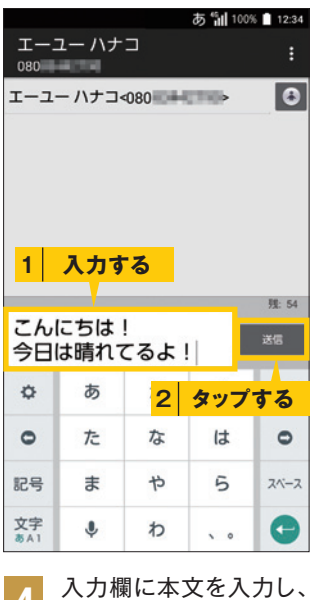

<送信>をタップすると、 送信されます。

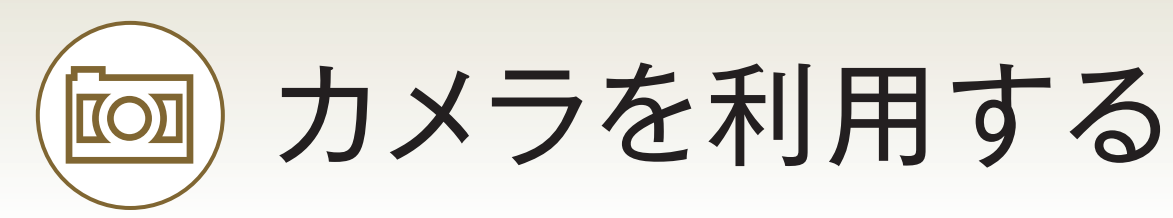

高性能なカメラを搭載するURBANOなら、さまざまなシーンできれいな写真や動画を 撮影できます。また、撮影した写真をメールで送るのも簡単です。

100% 🗎 12:

5 :

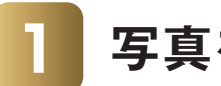

### 写真を撮ってみよう

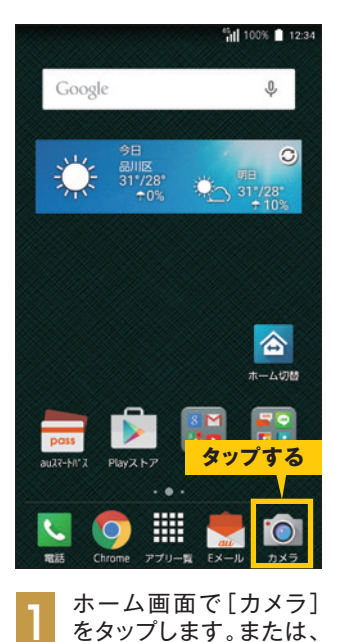

端末右下のカメラボタ

ンを長押しします。

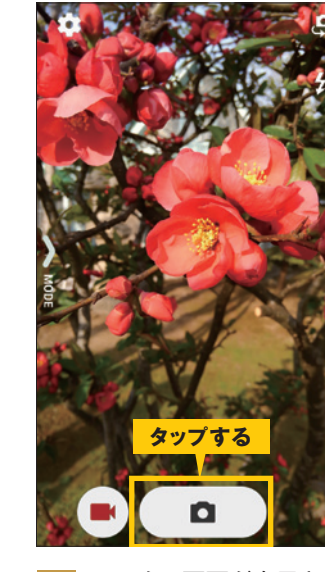

モニター画面が表示され ます。<**□**>をタップし て、写真を撮影します。

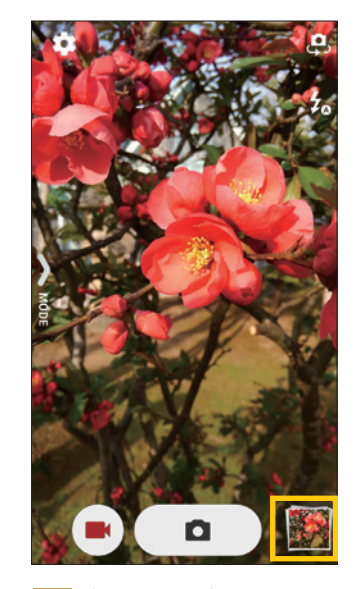

撮影した写真は画面右下 にサムネイルで表示され ます。

ます。

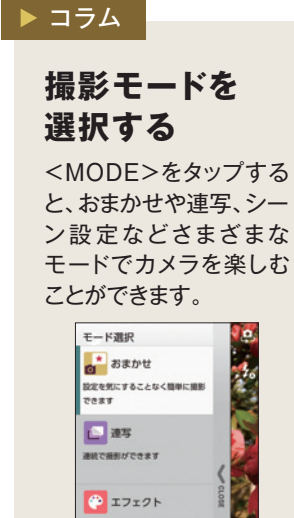

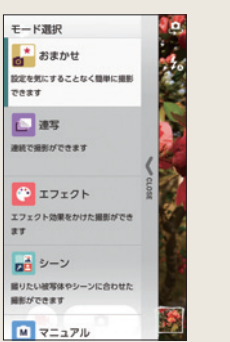

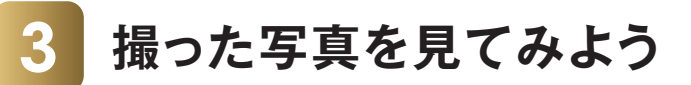

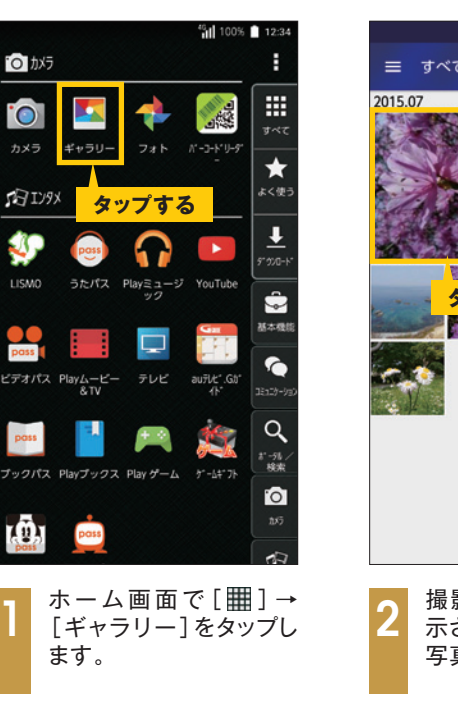

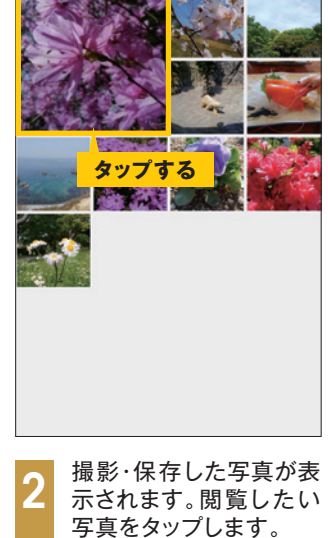

写真をメールで送ろう

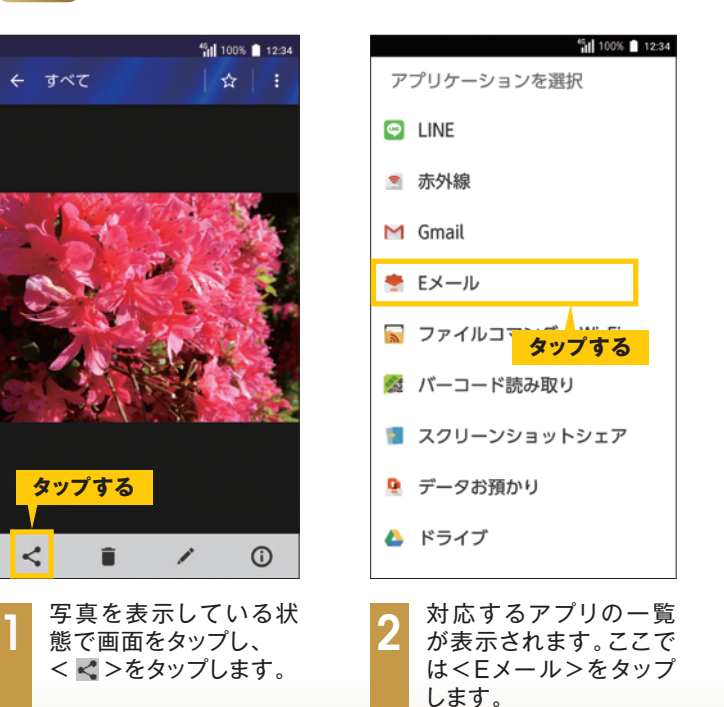

### 動画を撮ってみよう

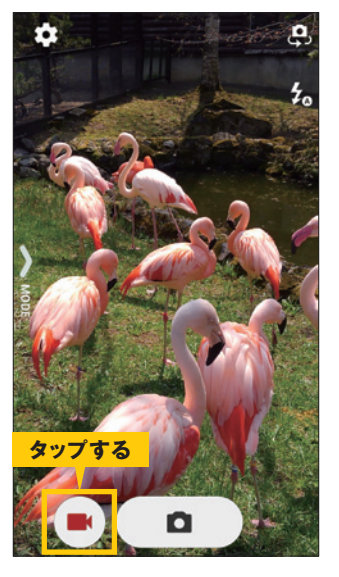

モニター画面で<■> をタップすると、撮影が はじまります。

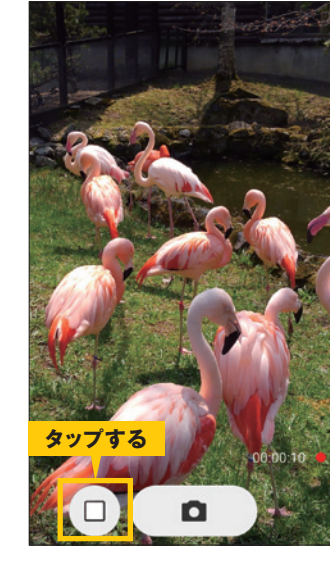

画面に録画時間が表示され ます。<□>をタップすると、 録画を終了し、録画した映像の サムネイルが表示されます。

| ▶ コラム                                                                                                    |                                                                                                    |       |
|----------------------------------------------------------------------------------------------------|----------------------------------------------------------------------------------------------------|-------|
| スローモーション<br>ムービーを使う<br><mode>→&lt;スロー<br/>モーションムービー&gt;を<br/>タップします。<br/>&lt;ご&gt;をタップすると、4<br/>分の1のスピードで再生<br/>できる「スローモーション<br/>ムービー」が撮影できます。<br/>ペットやスポーツなどの<br/>決定的瞬間をスローモー<br/>ション映像で楽しめます。<br/>また、一定の時間間隔で<br/>連続撮影ができる「タイム<br/>ラプスムービー」も楽しめ</mode> | モード選択         エフェクト効果をかけた撮影ができます         シーン         強リたい被写体やシーンに合わせた         撮影ができます         アニュアル         充実した設定メニューでごだわりの         撮影ができます         パローモーションの動画を録画できます         マニュア         メローモーションの動画を録画できます | CLOSE |
| 決定的瞬间をスローモー<br>ション映像で楽しめます。<br>また、一定の時間間隔で<br>連続撮影ができる「タイム<br>ラプスムービー」も楽しめ                                                                                                    | ▲・ビー<br>スローモーションの動画を録画でき<br>ます<br>タイムラブ・ス<br>ムービー<br>タイムラブスの動画を録画できます                                                                                                    |       |

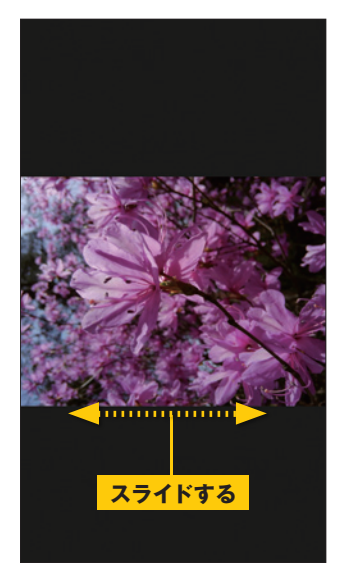

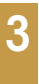

画面に写真が表示され ます。左右にスライドす ると前後の写真が表示 されます。

### ▶ コラム

動画を見る

動画を閲覧するには、 [ギャラリー]を起動 し、< ())>が表示されて いる画像をタップしま す。

URBANOで撮影・保存 した動画が表示される ので、< ◎>をタップす ると再生されます。

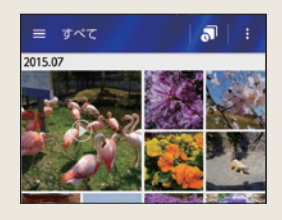

| いずれかのサイズにリサイズできまま、以下より選<br>家じてください。<br>小(23KB) 300×340<br>中(65KB) 640×400<br>大(378KB) 500<br>オリジナル(2.99MB) 100            |                               | <sup>45</sup> 100% 🚺 12:34 |
|----------------------------------------------------------------------------------------------------|-------------------------------|----------------------------|
| いずれかのサイズにリナイできます。以下より測<br>ポレマください。<br>ポレマください。<br>小(23KB) 200×342<br>中(65KB) 640×480<br>大(378KB) 50%<br>オリジナル(2.99MB) 00% |                               |                            |
| よい378KB) 100<br>オリジナル (2.99MB) 100                                                                                        | いずれかのサイズにリサイズできます<br>択してください。 | 「。以下より選                    |
| 小 (23KB) 330×240<br>中 (65KB) 640×460<br>大 (378KB) 55%<br>オリジナル (2.99MB) 1005                                              |                               |                            |
| 中 (65KB) 640×460<br>大 (378KB) 59%<br>オリジナル (2.99MB) 100%                                                                  | 小 (23KB)                      | 320×240                    |
| ★ (378KB)<br>オリジナル (2.99MB) 100%                                                                                          | 中 (65KB)                      | 640×480                    |
| オリジナル (2.99MB) 1005                                                                                                    | 大 (378KB)                     | 50%                        |
| :                                                                                                    | オリジナル (2.99MB)                | 100%                       |
| :                                                                                                    |                               |                            |
| :                                                                                                    |                               |                            |
|                                                                                                    |                               | :                          |

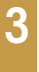

画像のサイズを選択し、 送信先を選択すると、 画像が送信メールに添付 されます。

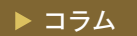

### 写真を編集する

保存した写真をエフェ クトでモノクロやセピア 色にしたり、文字を書き 込んだり、さまざまな編 集ができます。 </>
</>
</>
</>
</>
</> 集できます。

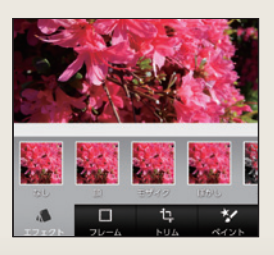

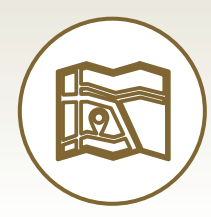

# Google マップ™を利用する

Google マップ™を使ってみましょう。現在地周辺の地図を表示したり、 目的の場所を検索して目的地までのルートを調べたりすることができます。

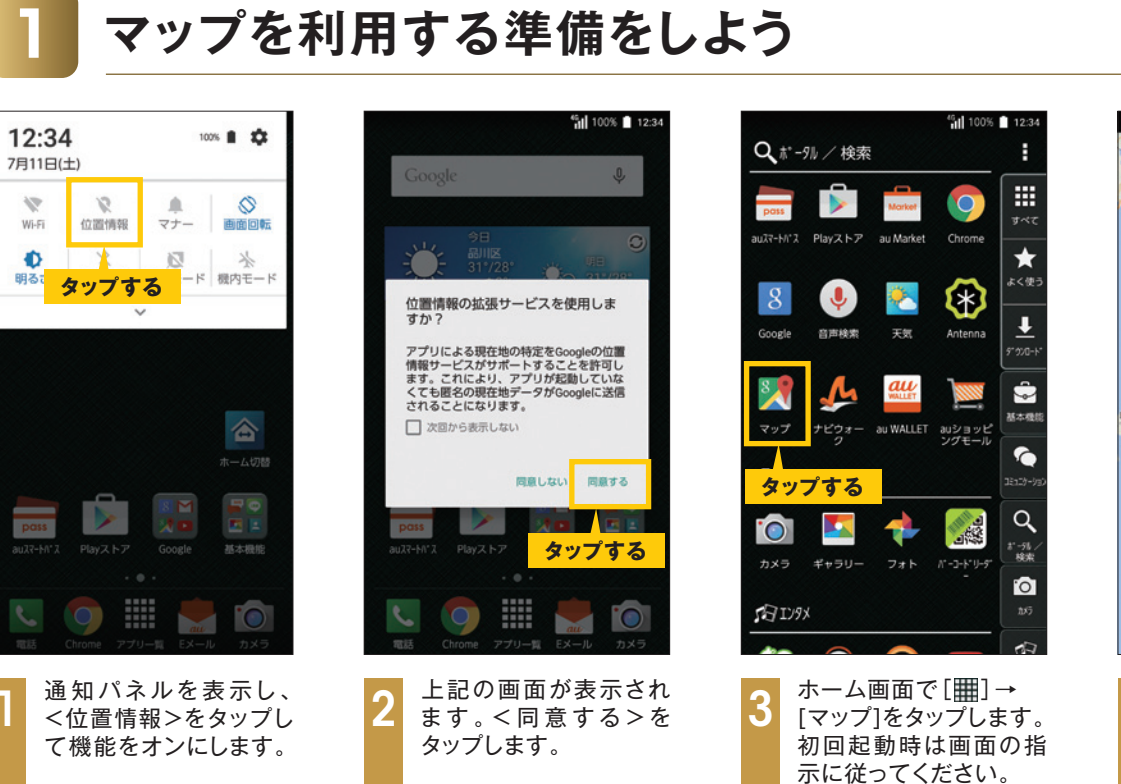

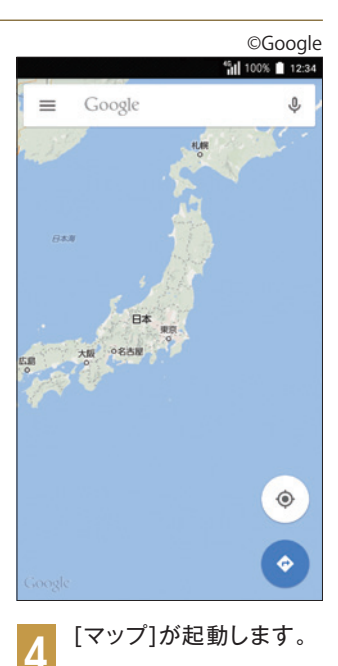

目的地を検索しよう

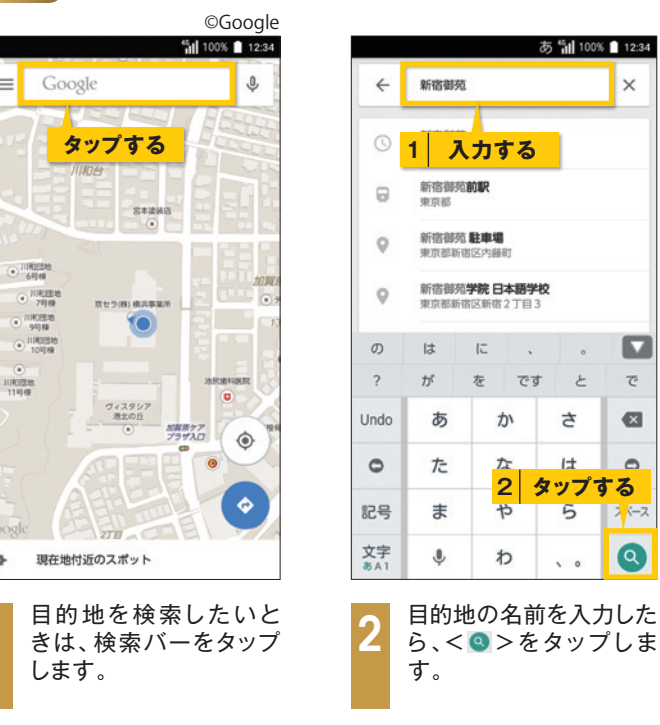

\$

0

## 現在地を表示しよう

|                                                                                                    | ©Google                                                                                                    |                             |
|----------------------------------------------------------------------------------------------------|----------------------------------------------------------------------------------------------------|-----------------------------|
| 10 10 10 10 10                                                                                     | 12:34                                                                                                    |                             |
| 🔳 🗉 Google                                                                                         | Ŷ                                                                                                    | ≡ Google                    |
|                                                                                                    | Contra-                                                                                                    | инае                        |
| 83.8                                                                                               |                                                                                                    |                             |
| 日本<br>第四<br>5<br>5<br>5<br>5<br>5<br>5<br>5<br>5<br>5<br>5<br>5<br>5<br>5<br>5<br>5<br>5<br>5<br>5 |                                                                                                    |                             |
| 3                                                                                                  | ップする                                                                                                    |                             |
|                                                                                                    | <ul> <li>Image: A start of the start of the start of</li></ul> | Google                      |
| Google                                                                                             |                                                                                                    | ◆ 現在地付近のスポ                  |
| 【マップ】を起動<br>をタップします                                                                                | かし、< ◈ ><br>-。                                                                                                    | 2<br>現在地情<br>されて、:<br>されます。 |

|                            | ©Google      |   |
|----------------------------|--------------|---|
| -                          | 100% 🗋 12:34 |   |
| Google                     | Ŷ            |   |
|                            | E CERET      |   |
| 1111018                    |              |   |
| SHERE                      |              |   |
| Rose                       |              |   |
| 1月日<br>1月日日<br>7月日 日セラ(    | 2011(A       |   |
| 94]48<br>104]48            |              |   |
| 現在地が表示さ                    | される          |   |
| - 077,3997<br>#±00E<br>795 | 177<br>()    |   |
|                            |              |   |
|                            | $\diamond$   | C |
| 現在地付近のスポット                 |              | 1 |
| 現在地情報が                     | 自動取得         |   |

地図上に表示

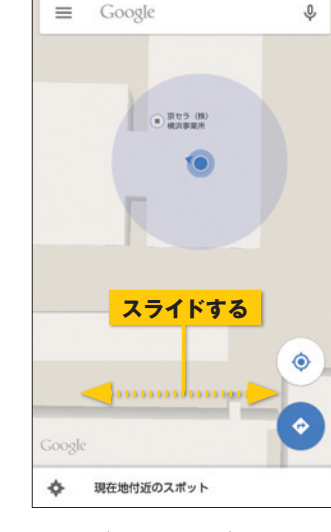

©Google

<sup>46</sup> 100% 12:34

ズームイン/ズームアウト で地図を拡大・縮小し ます。スライドで表示位置 を移動します。

| ▶ コラム                             |                                                                     |
|-----------------------------------|---------------------------------------------------------------------|
| 2本指                               | 旨で操作                                                                |
| 2本ると的:<br>すって、<br>なす。タッチン<br>します。 | で上下にスライド<br>マップが傾斜し、<br>な表示で見られ<br>た、2本指で画面<br>し、ねじるように<br>と、マップが回転 |
|                                   | ©Google                                                             |
|                                   |                                                                     |

目的地までの経路を調べよう

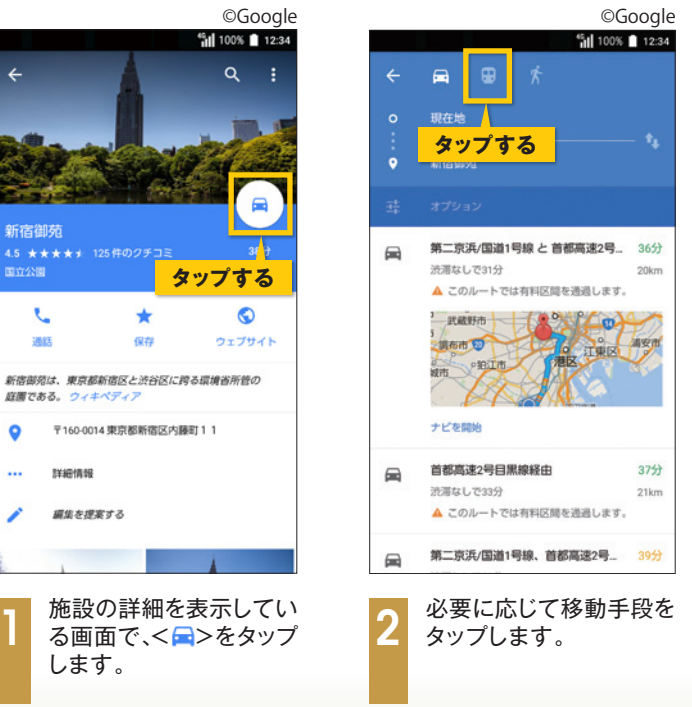

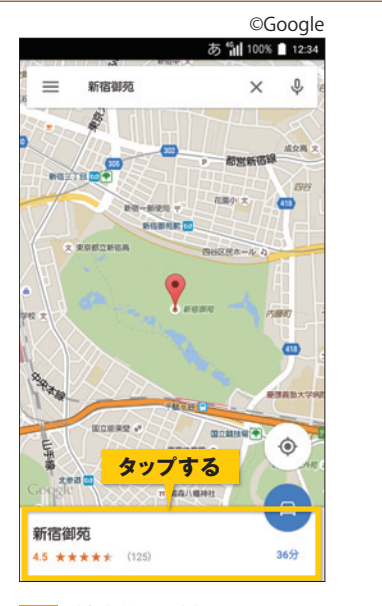

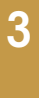

で

×

0

2 (-

検索結果が表示されます。 画面下部をタップすると、 選択した施設の詳細を 確認できます。

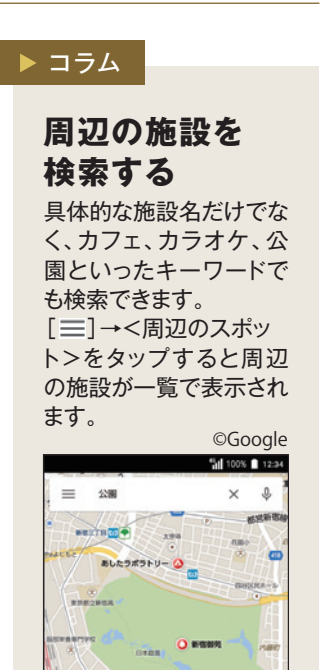

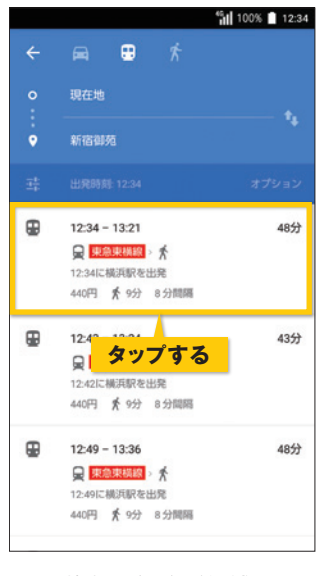

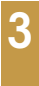

複数の経路が候補として 表示された場合は、使用 する経路をタップして選択 します。

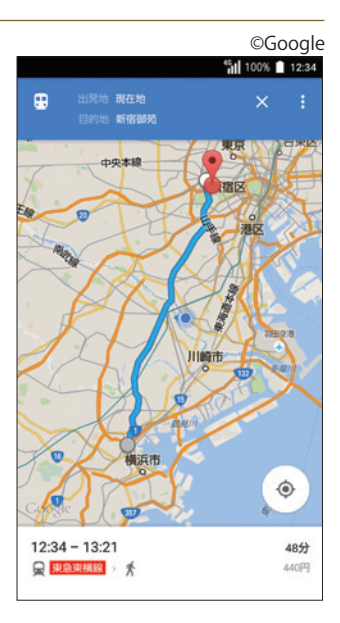

経路の詳細が表示され ます。

インターネットを利用する

### Webページを開こう

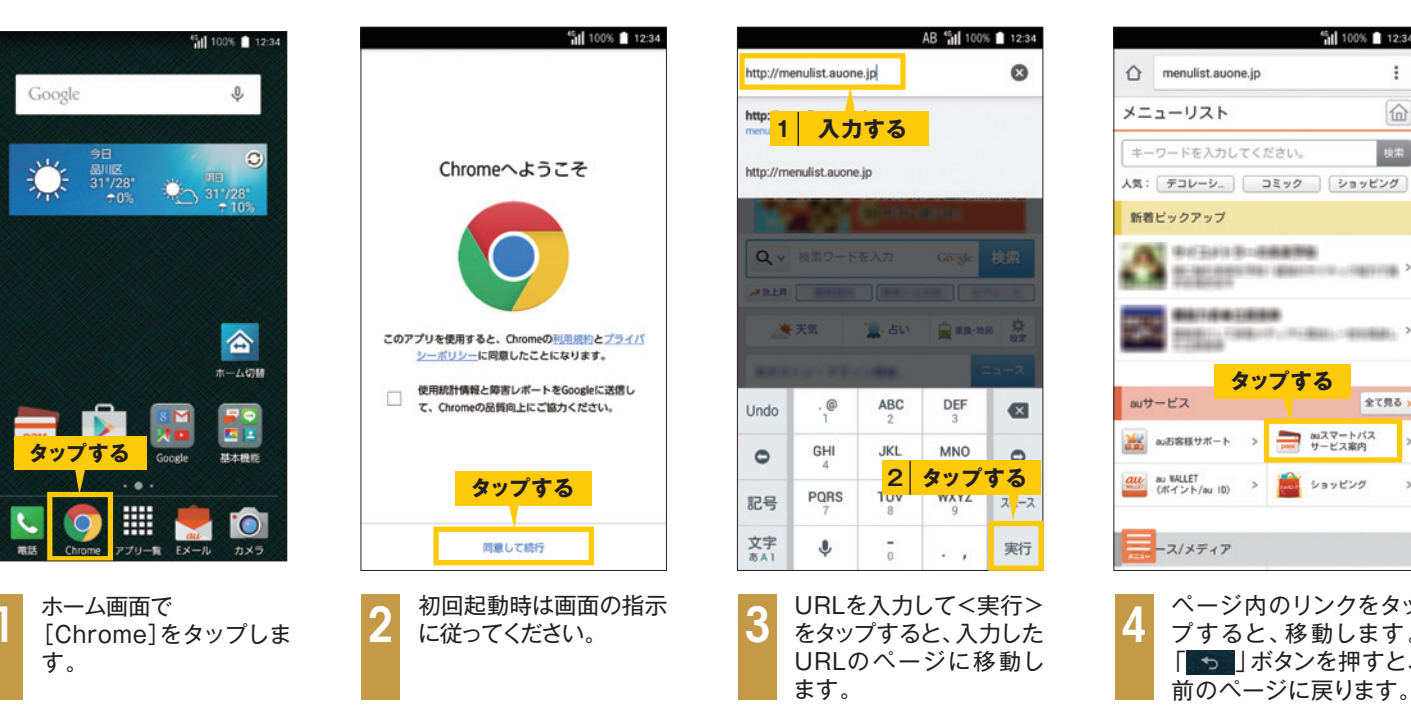

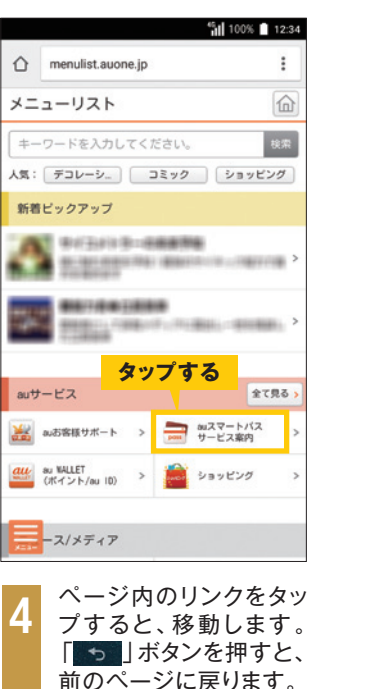

検索する

Ф

0

記号

文字 あA1

0

をタップします。

[Chrome]を開いた状

態で、検索/URL入力欄

実行

. ,

٩

|         | AB 🚮 100                    | 6 🚺 12:34                |                                 |                                          | A                                   | B 🖬 100%                               | 12:3   |
|---------|-----------------------------|--------------------------|---------------------------------|------------------------------------------|-------------------------------------|----------------------------------------|--------|
| してくだ    | さい                          | Ŷ                        | au                              |                                          |                                     |                                        | ×      |
| ET<br>す | 5                           | ・<br>イン サポート             | <sup>au</sup> 1                 | 入力す                                      | 5                                   |                                        |        |
|         |                             |                          | auone.jp                        |                                          |                                     |                                        | R      |
|         |                             |                          | auスマー                           | トパス                                      |                                     |                                        | R      |
|         |                             |                          |                                 |                                          |                                     |                                        |        |
|         | Google                      | 検索                       | auショッ                           | プ                                        |                                     |                                        | R      |
|         | Google                      | 検索                       | auショッ<br>auトップ                  | プ                                        |                                     |                                        | R      |
|         | Coogle                      | 校宗 8 章                   | auショッ<br>auトップ<br>au            | プ<br>author                              | august                              | authors                                | ĸ      |
|         | Google                      | 校理<br>8 章<br>ニュース        | auショッ<br>auトップ<br>au<br>author  | author                                   | august                              | authors                                | ically |
|         | Coorde<br>Ranka<br>DEF<br>3 | 検索<br>B <u>奈</u><br>ニュース | auショッ<br>auトップ<br>au<br>author  | ≠<br>author<br>ity aut<br>.@<br>1        | august<br>omatic<br>ABC<br>2        | authors<br>automati<br>DEF<br>3        | ically |
| Coope 5 |                             | 深<br>意<br>之<br>〇         | auショップ<br>auトップ<br>au<br>author | author<br>ity aut<br>.@<br>1<br>GHI<br>4 | august<br>omatic<br>ABC<br>2<br>JKL | authors<br>automati<br>DEF<br>3<br>MNO | ically |

PQRS 記号 文字 あA1 -確定 A⇔a 検索したいキーワード を入力して、<確定>→ <実行>をタップしま す。

お気に入りページをブックマークに登録しよう

# リンクを新しいタブで開こう

|          | menulist.auone.jp                                                                                                    | :     |
|----------|----------------------------------------------------------------------------------------------------|-------|
| ×=       | ューリスト                                                                                                    |       |
| +-       | -ワードを入力してください。                                                                                                    | 検索    |
| 気:       | デコレーシー コミック シ                                                                                                    | ョッピング |
| 新潮       | ピックアップ                                                                                                    |       |
| ĉ        | P(3/) D-READE                                                                                                    |       |
| 1        | BATTERIAL CONTRACTOR OF CONTRACTOR OF CONTRA | ····  |
| aut      | ービス                                                                                                    | 全て見る、 |
|          | auお客様サポート > 📑 auスマー<br>サービス3                                                                                                    | トバス > |
|          | au MALLET<br>(ポイント/au ID) > 🎽 ショッピ:                                                                                                    | 19 >  |
| <u>u</u> |                                                                                                    |       |

タッチします。

| 2:34          |                                                       | 100% 📋 12:34 |
|---------------|-------------------------------------------------------|--------------|
| :             | menulist.auone.jp                                     | :            |
|               | メニューリスト                                               |              |
| 5 <b>7</b>    | キーワードを入力してください。                                       | 校業           |
| 7             | A https://wallet.auone.jp/?<br>rf=menu_top_au-service |              |
| >             | 新しいタブで開く                                              | ,            |
| >             | シークレット ダブア 15<br><mark>タップする</mark><br>リンクのアドレスをコピー   | 2            |
|               | リンク テキストをコピー                                          |              |
| 5 >           | リンクを保存                                                |              |
| >             |                                                       | R REPS       |
| >             | au NALLET<br>(ポイント/au ID) > 🎦 ショット                    | 120 3        |
|               | -ス/メディア                                               |              |
| ^を<br>き<br>^グ | 2 メニューが表示さ<br>で、<新しいタブ<br>をタップします。                    | られるの<br>で開く> |

|   | menulist auore is              | - 10<br>0      | :       |
|---|--------------------------------|----------------|---------|
|   |                                |                | 6       |
|   | キーワードを入力してく                    | (がかい)          | 112     |
| 1 | R: F3V-V.                      | 3272 93        | 7ビング    |
|   | 新着ビックアップ                       |                |         |
| 1 | A 10000                        | -              |         |
|   | No. of Concession, Name        |                | -       |
|   | ルサービス                          |                | \$783 × |
|   | a)古客様サポート )                    |                | /12 >   |
| 2 | au WRLL(T<br>(#E-f > 1-/au 10) | <b>1</b> 99952 | 9 >     |
|   | ース/メディア                        | 押              | す       |
|   | + +                            | OME            | 8       |
|   | _                              | -              | -       |

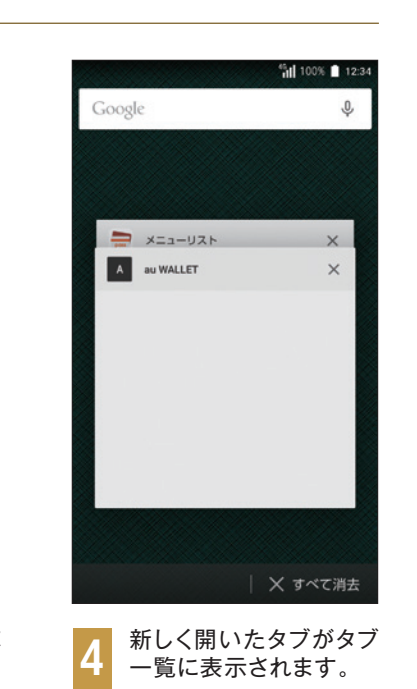

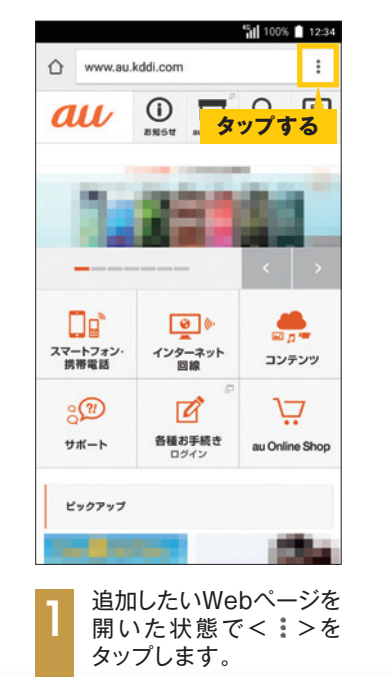

|                 |           | <b>fil</b> 10 | 00% 📋 12:34 |
|-----------------|-----------|---------------|-------------|
| <u>۵</u> www.i  | → ¥       | X             | G           |
| au              | 新しいタブ     |               | する          |
| _               | 新しいシークレッ  | 767           | 7 0         |
|                 | ブックマーク    |               |             |
| - 73            | 最近使ったタブ   |               |             |
|                 | 履歴        |               |             |
| ۵¢              | 共有        |               |             |
| スマートフォン<br>携帯電話 | ED 10]    |               |             |
| <u>e</u>        | ページ内検索    |               |             |
| サポート            | ホーム画面に追加  |               |             |
|                 | PC版サイトを見る |               |             |
| ピックアッ           | stude     |               | _           |
|                 |           |               |             |

す。

### Google 検索™でWebページを探そう

| 1 au                                                                             | :                                     |
|----------------------------------------------------------------------------------|---------------------------------------|
| Google >=> ====                                                                  | 地図 ショッピン                              |
| NUMBER OF STREET, ST                                                             | 100 C                                 |
| Constraints.                                                                     |                                       |
| Summer and state                                                                 | 1.00                                  |
|                                                                                  |                                       |
| and the second second                                                            |                                       |
| And the second second                                                            |                                       |
| au                                                                               |                                       |
| au<br>myraas.kddi.com<br>ママホ対応-auの公式ホームペー:                                       | ジ。個人のお客                               |
| au<br>mmaukddi.com<br>ただがら、auの公式ホームペー:<br>タップする <sup>B</sup> パします。               | ジ。個人のお客                               |
| au<br>vypraskddicom<br>ママホ対応- auの公式ホームペー:<br>タップする<br>ぷたます。<br>スマートフォン・携帯電話      | ジ。個人のお客<br>、                          |
| au<br>mywa.kdd.com<br>ママホ対応-auの公式ホームペー:<br>タップする<br>お小します。<br>スマートフォン・携帯電話<br>製品 | ジ。個人の志客<br>                           |
| au<br>マレッシュン<br>タップする<br>スマートフォン・携帯電話<br>製品<br>料金・割引                             | ジ。個人のお客<br>・<br>・<br>・<br>・<br>・<br>、 |

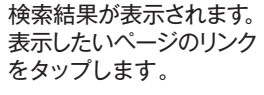

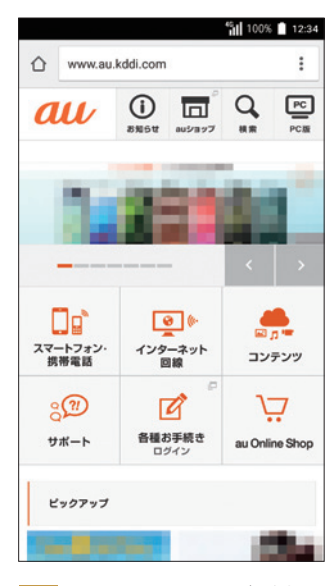

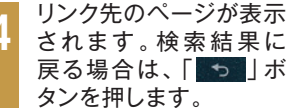

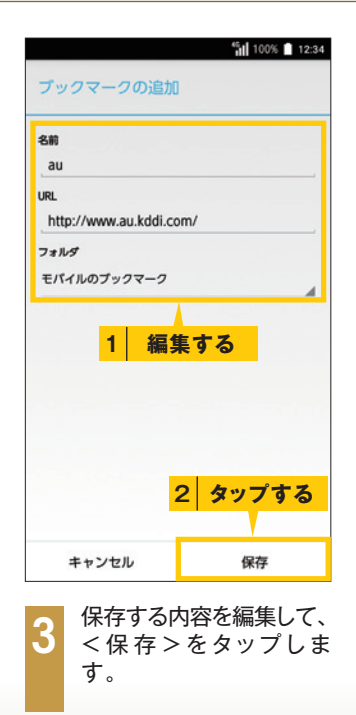

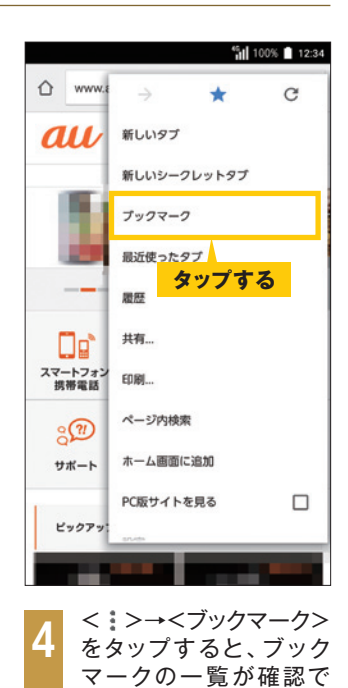

きます。

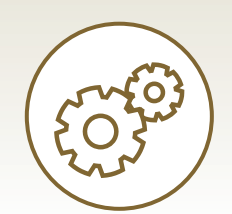

# 便利な設定・機能を利用する

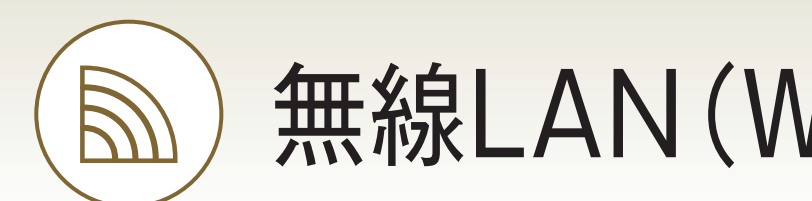

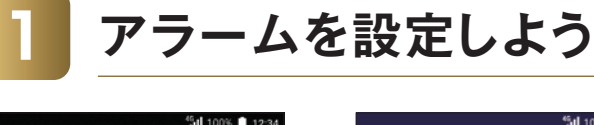

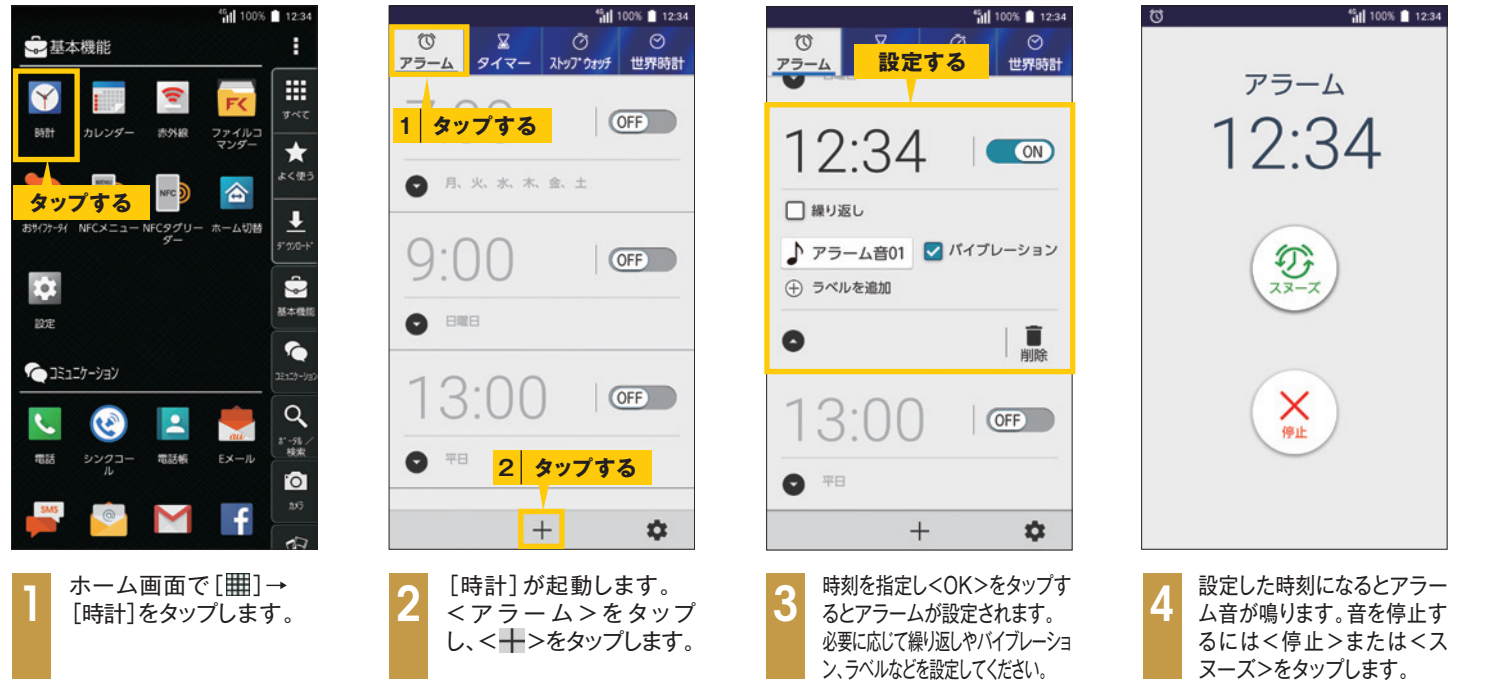

### Wi-Fiでインターネットを利用しよう

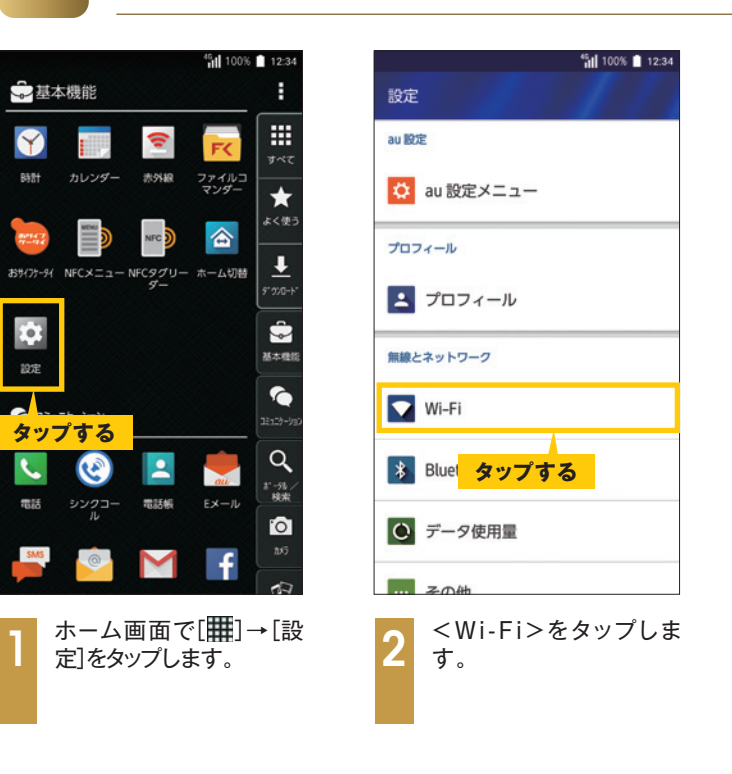

# バッテリーの消費を抑えよう

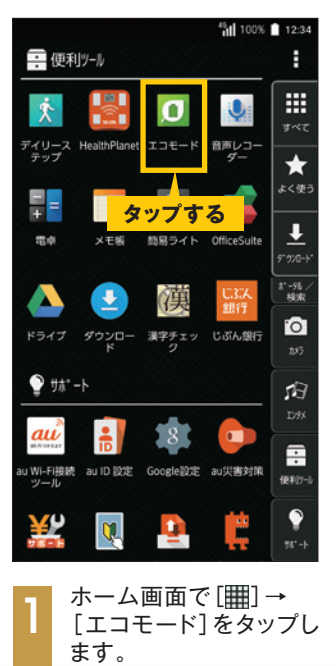

| エコモード                         |                                 | ¶1100% ∎ 12:34                                                                                              |
|-------------------------------|---------------------------------|----------------------------------------------------------------------------------------------------|
| 利用可能時間約                       | 01.                             | 13                                                                                                    |
| C                             | e 約 19時間                        | 電話なら<br>100分                                                                                                |
| エコモ<br>エコモード:<br>耗を抑え<br>できます | E-FMOFF<br>EONICIPACE<br>SyyJJJ | です。<br>で電池の消<br>5<br>5<br>5<br>5<br>5<br>5<br>5<br>5<br>5<br>5<br>5<br>5<br>5<br>5<br>5<br>5<br>5<br>5<br>5 |
| 2 <0F<br>⊥⊐<br>≠₫             | F>をタッ<br>モードが                   | ップすると、<br>オンになり                                                                                             |

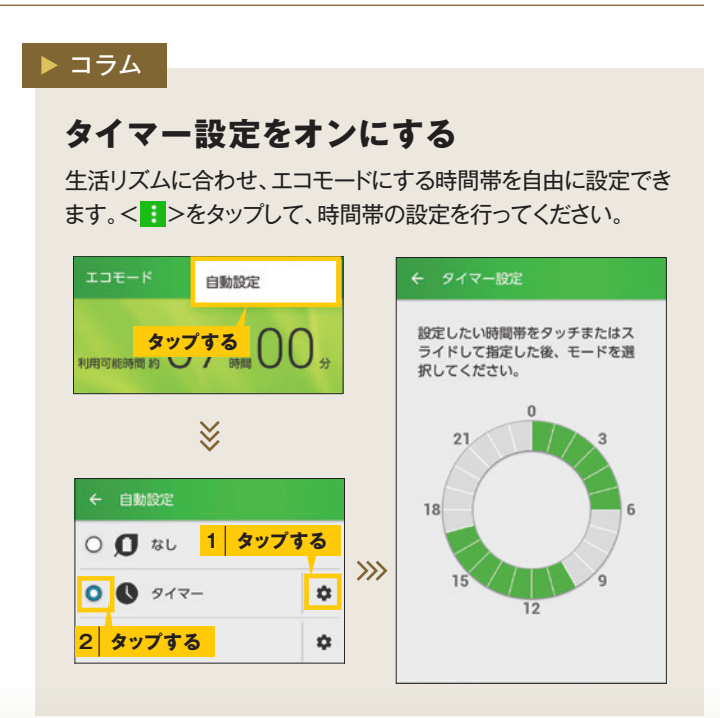

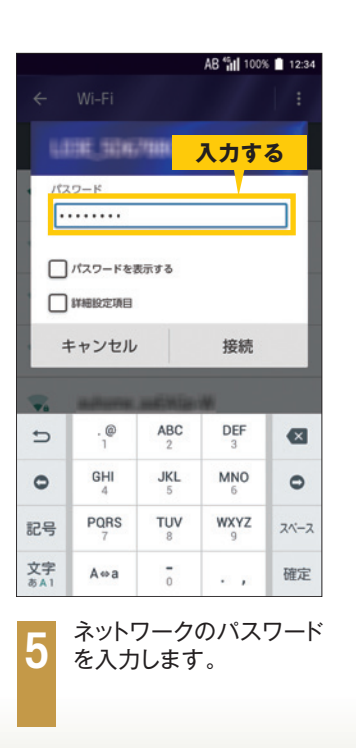

Y

4

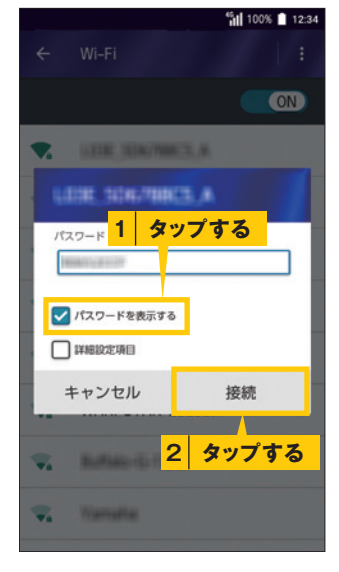

<パスワードを表示する>に チェックをすると、入力した パスワードを確認できます。 <接続>をタップします。

# 無線LAN(Wi-Fi)を設定する

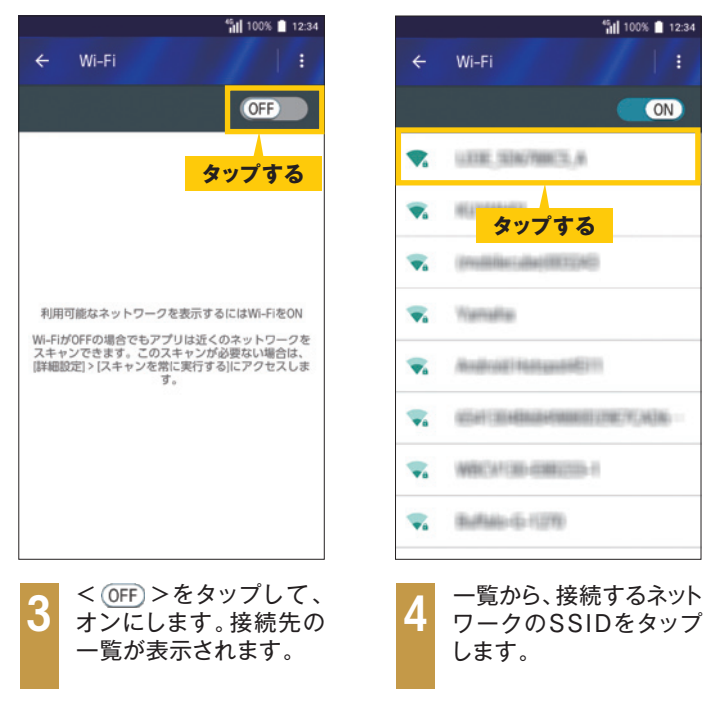

|                | 🔽 📶 100% 🗎 12:34       |
|----------------|------------------------|
| ÷              | Wi-Fi :                |
|                | ON                     |
| •              | 2010年1月1日 - 10<br>接続済み |
| 接              | 続済みと表示される              |
| <b>V</b> 4     | RELYVARIES             |
| <b>V</b> 4     | 3034Was-0380027        |
| <b>V</b> a     | where addition         |
| <b>V</b> 4     | Bulfalo-G-1070         |
| T <sub>4</sub> | #5886-64571a-1         |
| T <sub>a</sub> | WWWPS7WEG49P3E-G       |
|                |                        |

接続が成功すると、「接続 済み」と表示され、ステー タスバーにWi-Fiの通信 状況が表示されます。

### ▶ コラム

### Wi-Fiの 接続を解除する

Wi-Fiの接続を解除した いときは、手順7の画面 で接続を解除したい SSIDをタップして、<削 除>をタップします。

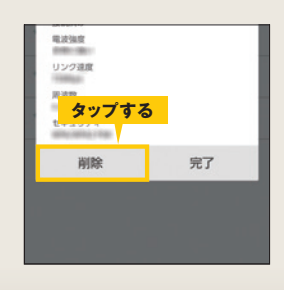

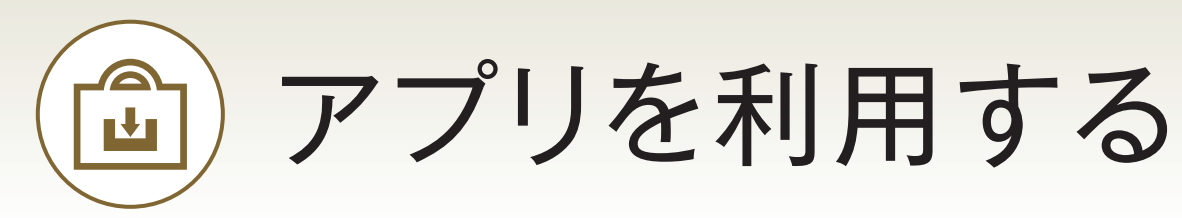

アプリを追加して機能を自由に増やせるところも、スマートフォンの魅力のひとつ。 Google Play™ ストアからアプリをインストールしてみましょう。

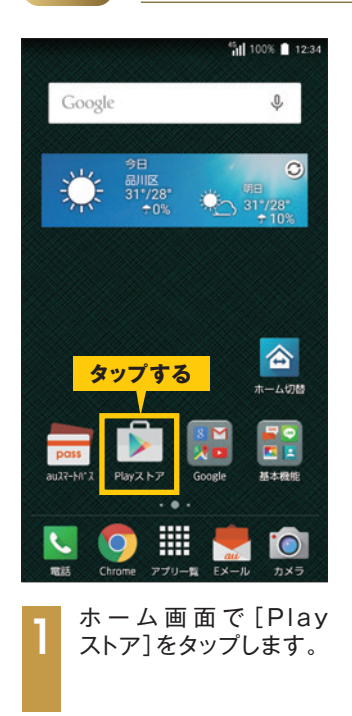

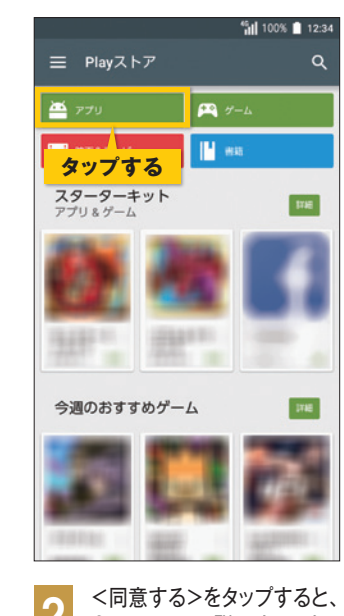

Google Play™ ストアでアプリを探そう

Google Play<sup>™</sup> ストアのトッ プページが表示されるので、 <アプリ>をタップします。

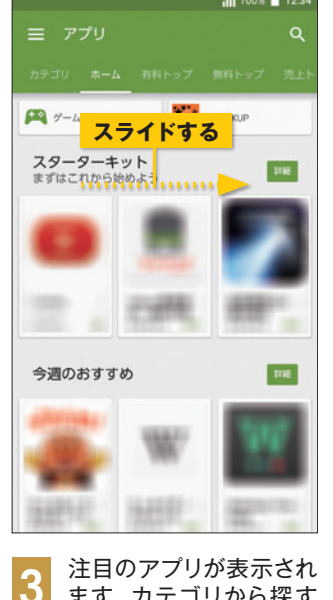

ます。カテゴリから探す ときは画面を右にスラ イドします。

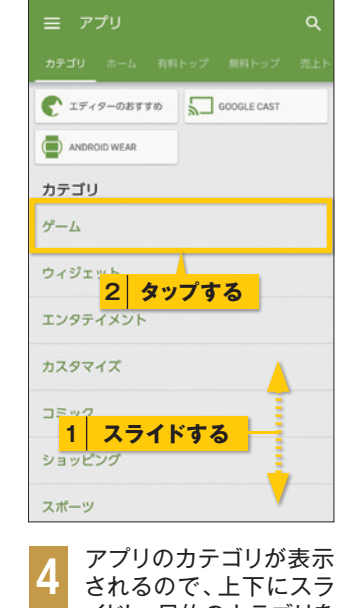

イドし、目的のカテゴリを タップします。

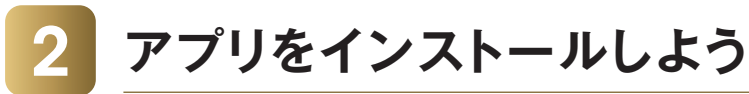

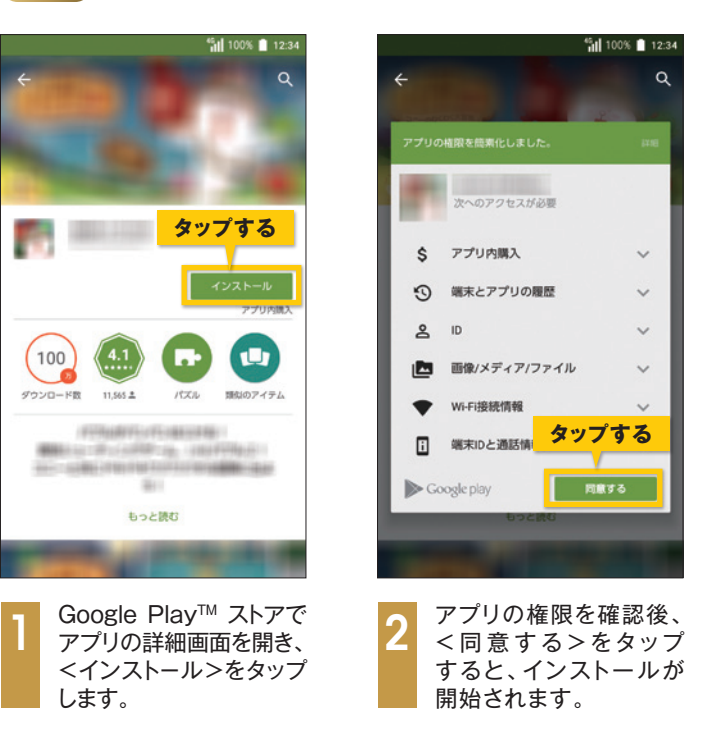

有料アプリを購入しよう

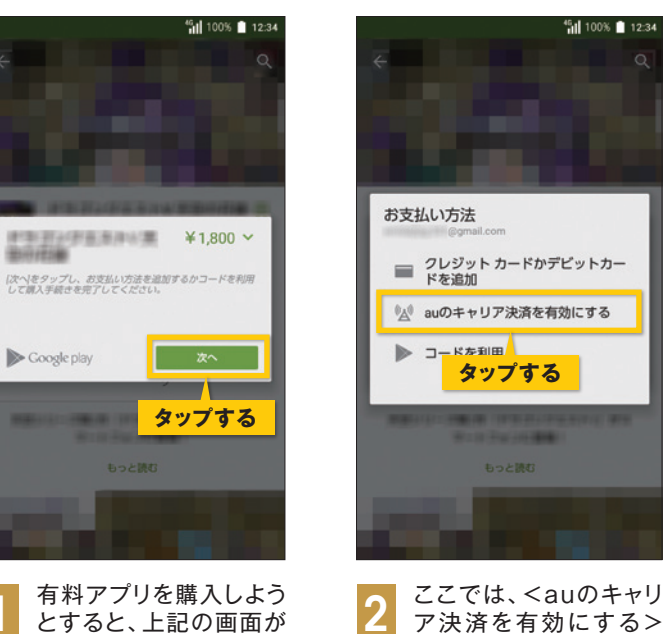

Google play

表示されます。<次へ>

をタップします。

ア決済を有効にする> をタップします。

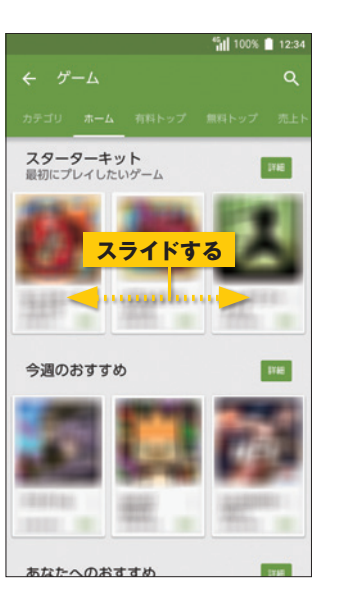

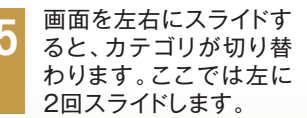

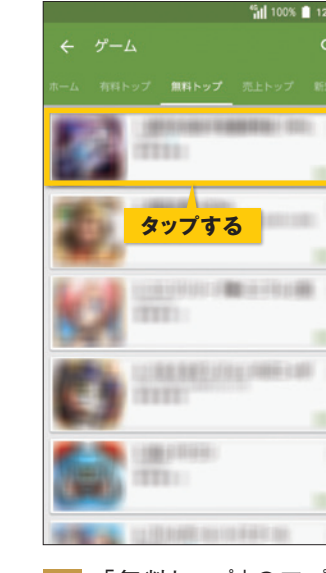

「無料トップ」のアプリ が一覧で表示されます。 チェックしたいアプリを タップします。

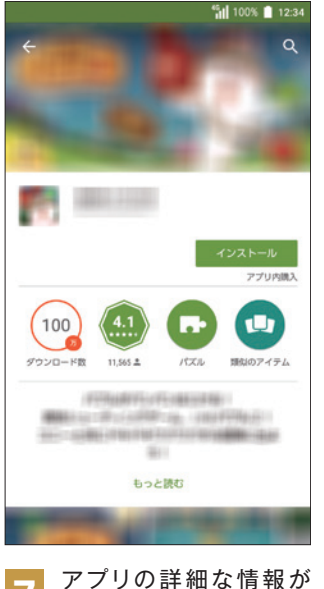

表示されます。人気アプリ では、ユーザーレビュー も読めます。

### ▶ コラム キーワードで 検索する キーワードからアプリを 検索することもできます。 Google Play<sup>™</sup> ストア 画面の上部にある< Q> をタップして、検索欄に キーワードを入力し、検 索候補をタップします。

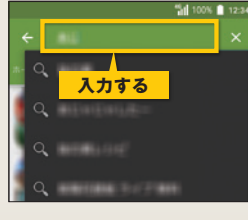

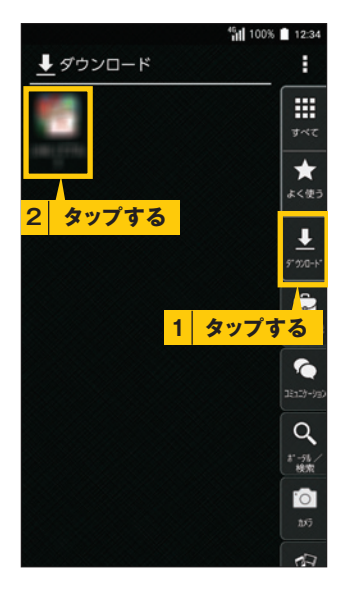

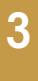

アプリを起動するには、アプ リー覧画面から<ダウンロー ド>をタップし、追加したアプ リのアイコンをタップします。

### ▶ コラム

### アプリをアン インストールする

Google Play™ ストア で[■]→<マイアプリ> をタップすると、インス トール済みのアプリー 覧が表示されます。不 要なアプリをタップし、 <アンインストール>→ <OK>をタップすると、 アプリをアンインストー ルすることができます。

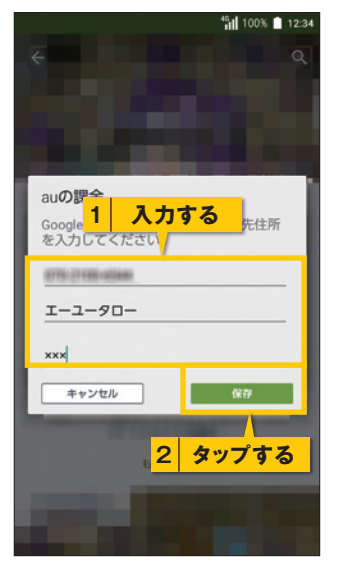

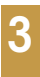

登録画面で「名前」と 「郵便番号」を入力し、 <保存>をタップします。

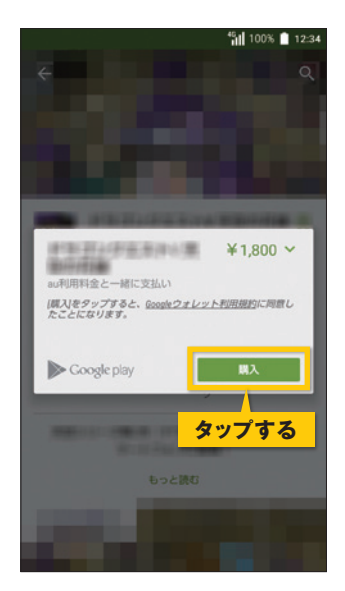

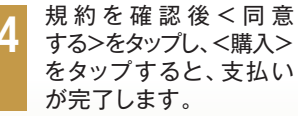

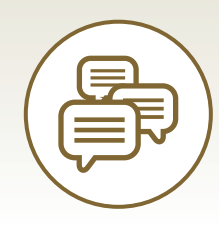

LINEを利用する

LINEを利用すると、登録しているユーザー同士で、機種や携帯会社を問わず、無料通話や メッセージのやり取りができます。「スタンプ」という、楽しいイラストを送信することもできます。

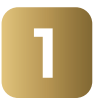

### LINEを設定しよう

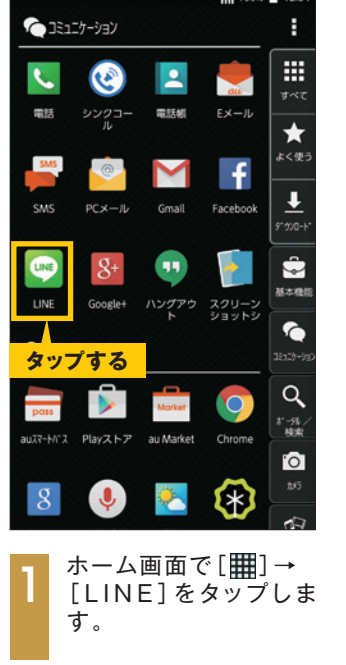

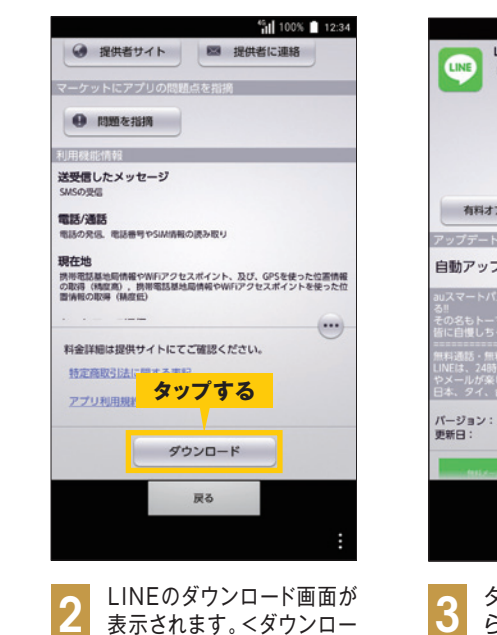

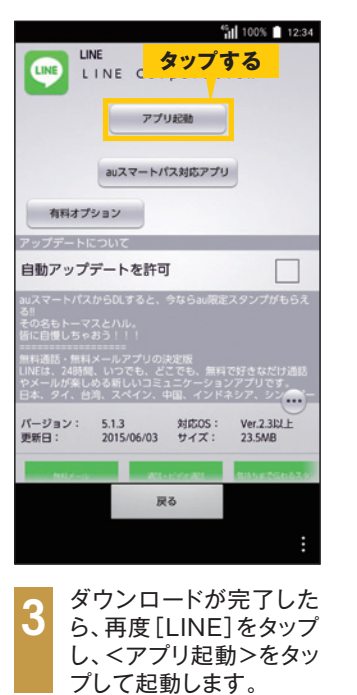

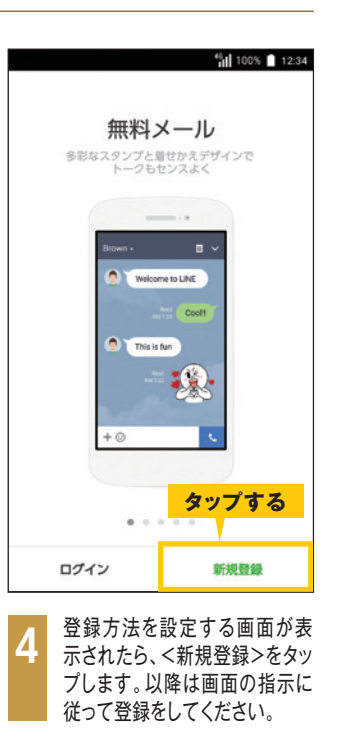

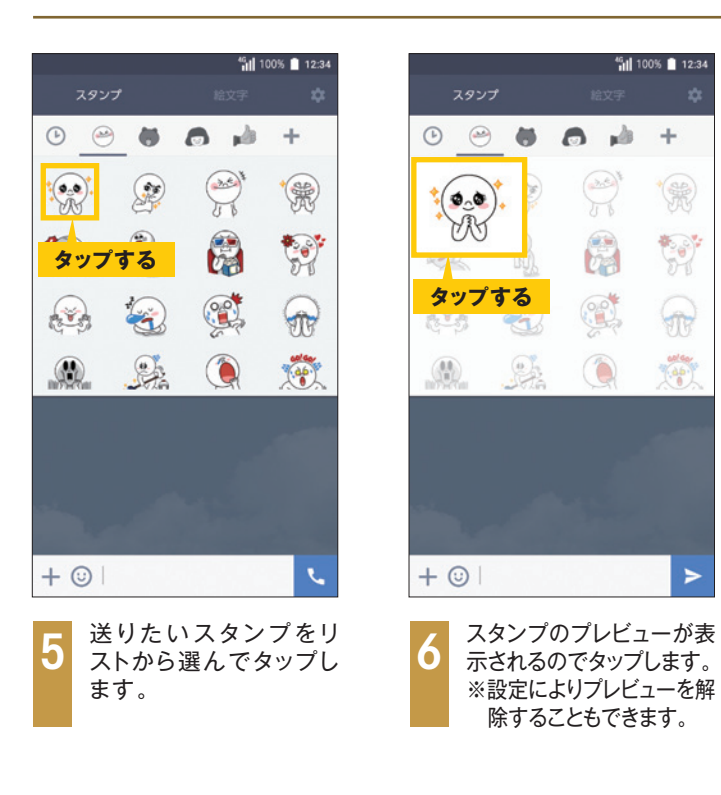

### スタンプをダウンロードしよう 3

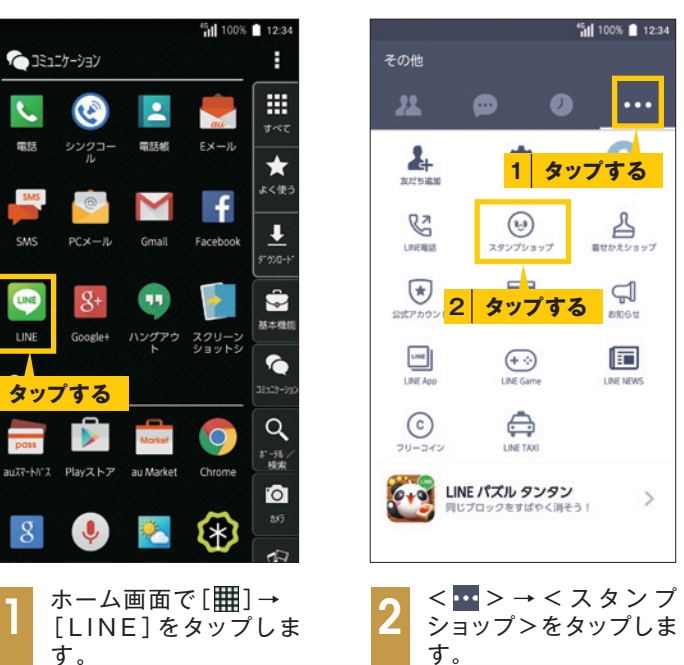

## LINEでメッセージやスタンプ、写真を送ろう

ド>をタップし、画面の指示に

従ってダウンロードします。

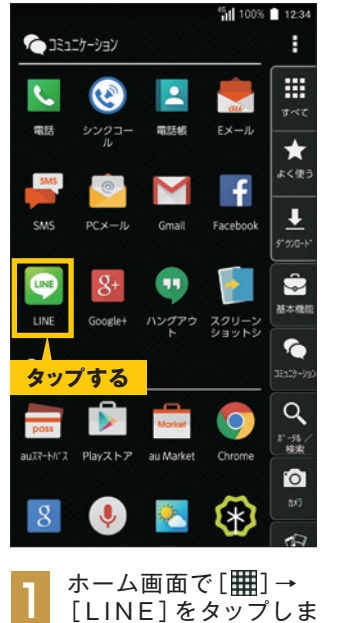

|   |                 |                                                                                             | ٦H) | 100% 📋  | 2:34 |
|---|-----------------|---------------------------------------------------------------------------------------------|-----|---------|------|
| 友 |                 |                                                                                             | 2+  |         | 1    |
|   | X               | う<br>ク<br>ク<br>ク<br>ク<br>ク<br>の<br>の<br>の<br>の<br>の<br>の<br>の<br>の<br>の<br>の<br>の<br>の<br>の | 4   | *       |      |
| _ | ·               | + 7                                                                                         |     |         |      |
|   | タッフ             | 90                                                                                          |     |         |      |
|   | Ø97             | 9 0<br>MH2005                                                                               | Es  | <b></b> | l    |
|   | <b>997</b><br>₽ | 9 0<br>***                                                                                  | E   | <b></b> |      |

プします。

|      | 1            | 入力す           | 5    |      |
|------|--------------|---------------|------|------|
|      |              |               |      |      |
| + 0  | 今日はあ<br>楽しかっ | りがとう。<br>たです。 |      | >    |
| その   | このさ          | らにま           | だ また | : /\ |
| こうした | こ まず         | 2             | タップ  | する   |
| Undo | あ            | か             | t    |      |
| 0    | た            | な             | は    | 0    |
| 記号   | ŧ            | や             | 5    | 20-5 |
| -    |              | ħ             |      | 0    |

入力欄にメッセージを入 カし、<>>をタップする と、メッセージが送信され ます。

|                       |                            |        | 今日はあり       | がとう。<br>です。                                                                                                    |
|-----------------------|----------------------------|--------|-------------|----------------------------------------------------------------------------------------------------|
|                       |                            |        |             |                                                                                                    |
|                       |                            |        |             |                                                                                                    |
|                       |                            |        |             |                                                                                                    |
|                       |                            |        |             |                                                                                                    |
| 4.1                   | プする                        |        |             |                                                                                                    |
| タッ                    | プする                        |        |             |                                                                                                    |
| タッ<br>+ ©             | プする<br>/                   |        |             | L.                                                                                                    |
| <b>タッ</b><br>+ ©<br>¢ | <mark>プする</mark><br>あ      | か      | t           | <b>ر</b>                                                                                                    |
| <b>タッ</b><br>+ ©<br>© | <mark>プする</mark><br>あ<br>た | か<br>な | さ<br>は      | ر<br>ا                                                                                                    |
| タッ:<br>+ ③<br>卒<br>記号 | プする<br>あたま                 | かなや    | さ<br>は<br>ら | <ul> <li></li> <li></li></ul> |

あ 🛍 100% 🗎 12:34

続いてスタンプを送りま す。<じ>をタップします。

|                   |                   |            |                        | *                               |
|-------------------|-------------------|------------|------------------------|---------------------------------|
| SMS               | 0                 | M          | f                      | よく使う                            |
| SMS               | PCX-JL            | Gmail      | Facebook               | <b>↓</b>                        |
| LINE              | 8+<br>Google+     |            | スクリーン<br>ショットシ         | 9 770-F                         |
| タッフ               | プする               |            |                        | 12127-192                       |
| pass<br>autr-h/rt | PlavZ PZ          | Morket     | Chrome                 | <b>Q</b><br><i>* -</i> 兆/<br>検来 |
| _                 |                   | _          | ~                      | 10                              |
| 8                 | Ļ                 | *          | $( \mathfrak{X} )$     | 17                              |
| 1                 | ホーム<br>[LIN<br>す。 | 画面で<br>E]を | で[ <b>   </b> ]<br>タップ | →<br>しま                         |

す。

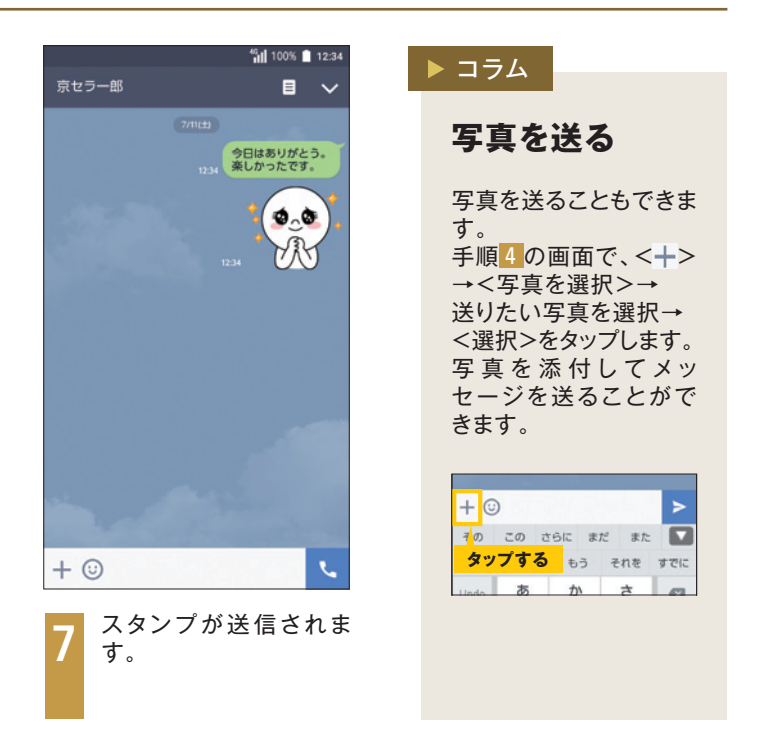

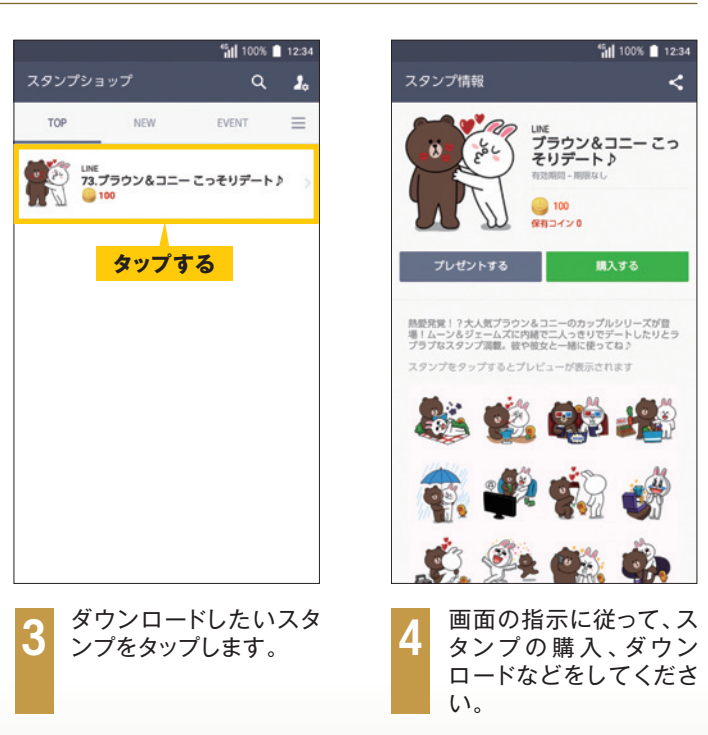